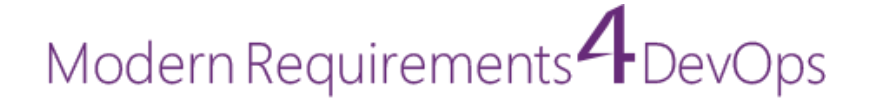

# Modern Requirements4DevOps Customization & Troubleshooting Guide

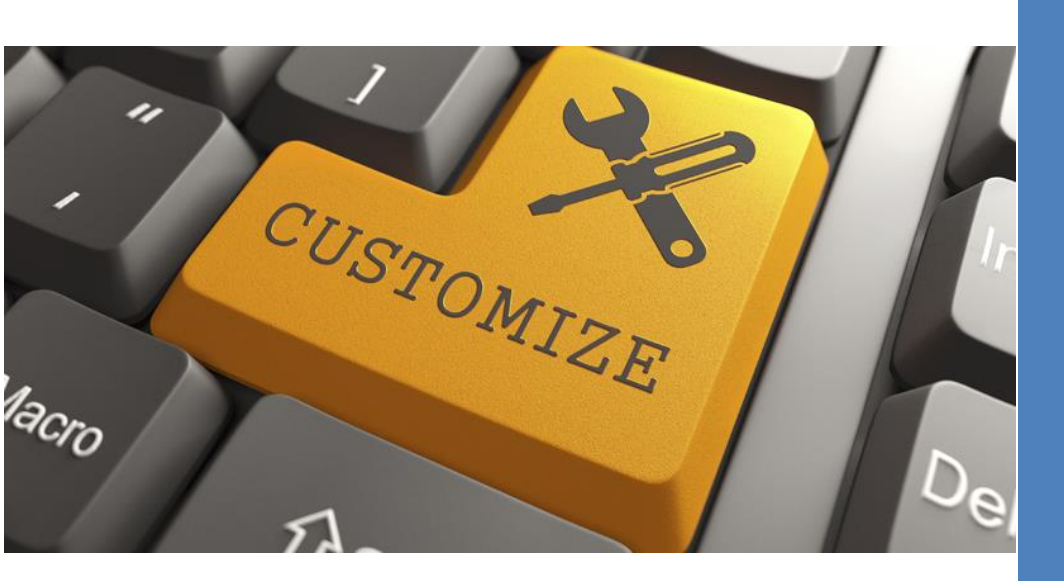

#### TABLE OF CONTENTS

| U | Jser Customizations                                                                     | 2  |
|---|-----------------------------------------------------------------------------------------|----|
|   | Manually Enabling Windows Features                                                      | 2  |
|   | Adding IIS Binding Information in Configuration files                                   | 5  |
|   | Email Configuration for the Feedback option                                             | 8  |
|   | Fix for activation lost after the VM Machine restart (stanadalone)                      | 16 |
|   | How to update the windows credentials for Modern Requirements4DevOps                    | 19 |
|   | How to use team context in TFS 2019                                                     | 24 |
|   | How to configure load balancing for Modern Requirements4DevOps                          | 29 |
|   | Change the User Interface Configuration File                                            | 29 |
|   | Change the Service Configuration File                                                   | 30 |
|   | How to change the color (RGB) value for a work item                                     | 31 |
|   | How to update the work item type for simulation, Diagram and usecase                    | 32 |
|   | How to change the location of the baseline file                                         | 34 |
|   | How to delete obsolete NFR templates from FAQ module                                    | 35 |
|   | the Deployment instruction page appearing instead of the License Status Page (Embedded) | 36 |
|   | "Unexpected Error" Message (standalone)                                                 | 38 |
|   | "IIS version is Lower" Error                                                            | 40 |
|   | "400 Bad Request" Error (Embedded)                                                      | 40 |
|   | Enabling https                                                                          | 44 |
|   | Chrome configuration for HTTPS users                                                    | 50 |

#### **USER CUSTOMIZATIONS**

#### MANUALLY ENABLING WINDOWS FEATURES

If an organization has restrictions in its working environment that don't permit you to enable or modify the "Windows Feature" settings, follow these instructions to enable the window features manually.

1. Open the **Control Panel** and change the **View by** field value to "Category" (if not selected by default).

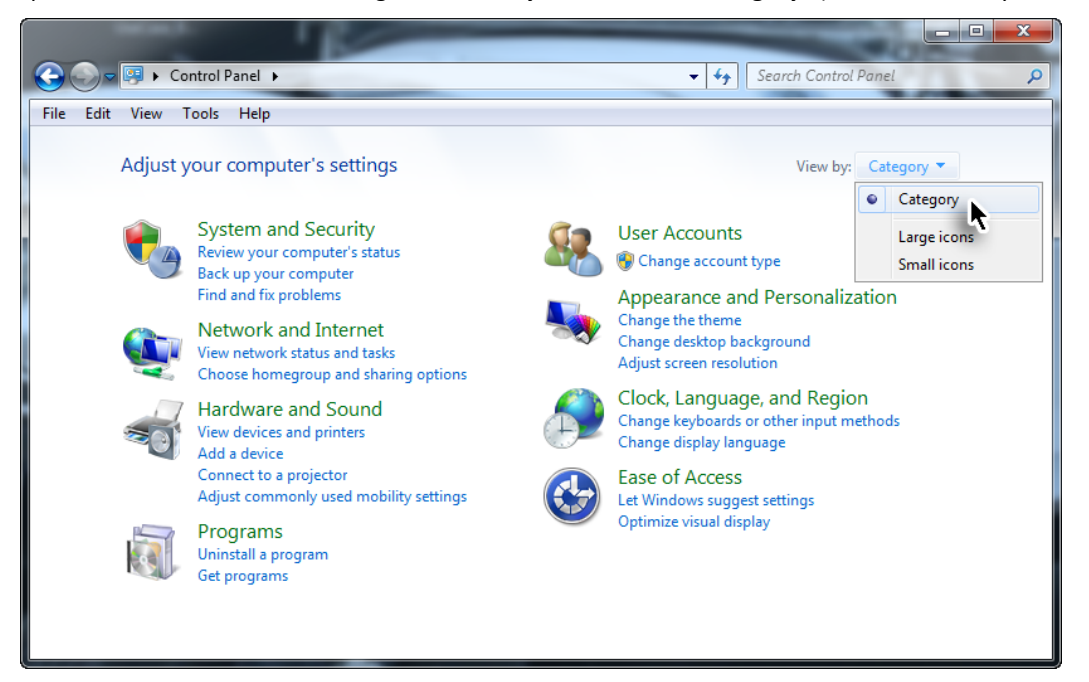

2. Select the **Programs** option.

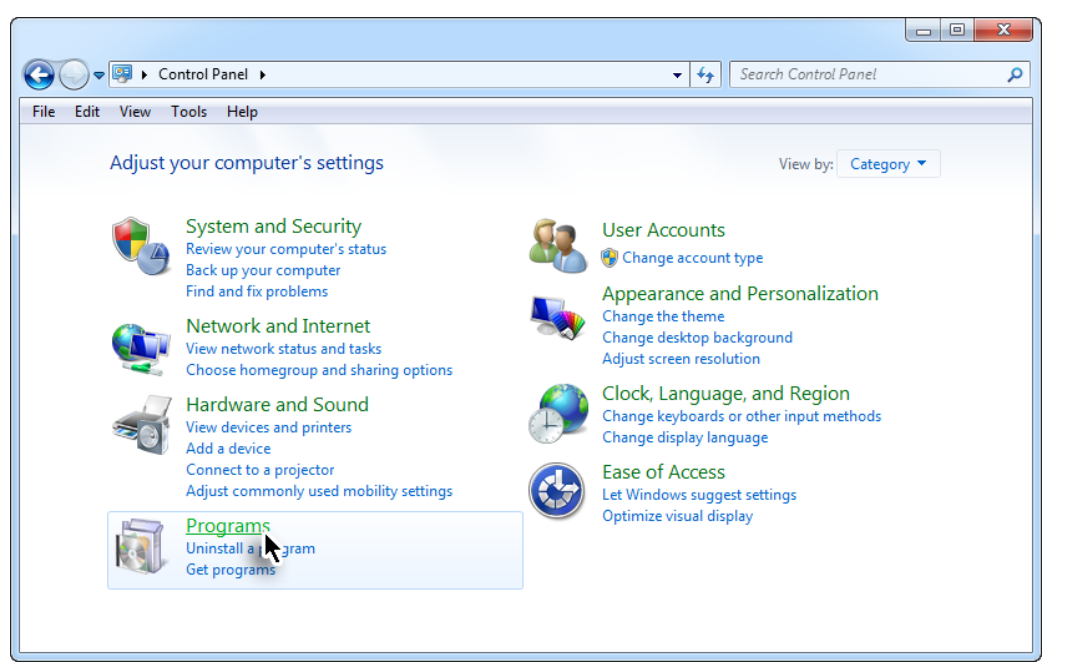

3. Select the "Turn Windows features on or off" option under the Programs and Features category.

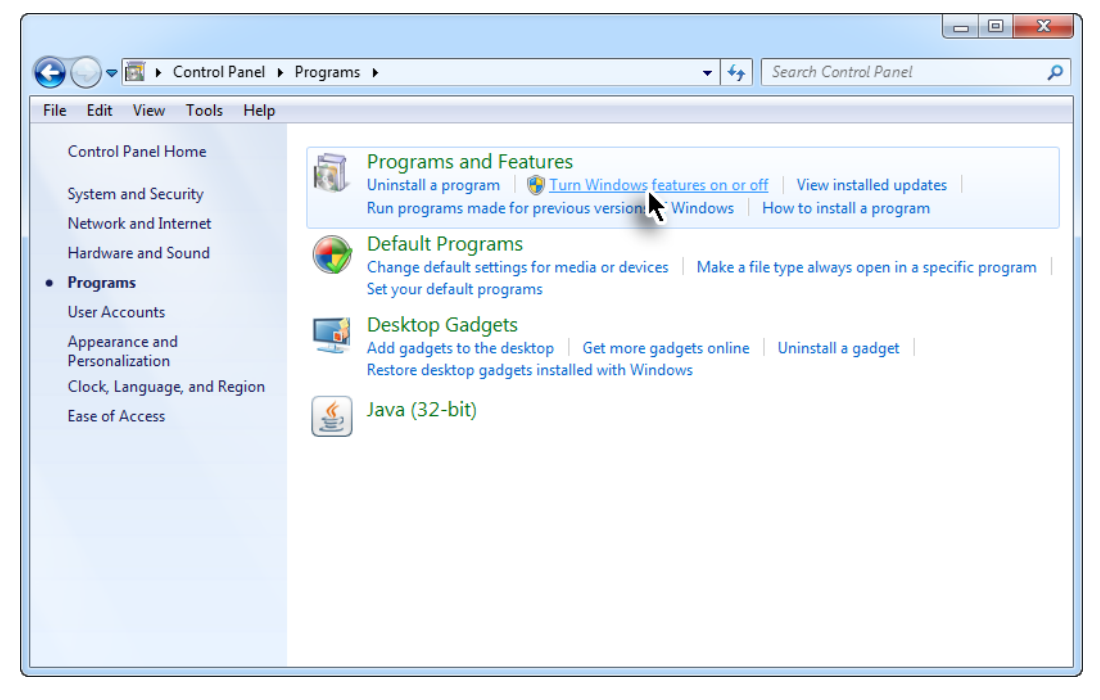

The Windows Feature screen will be displayed.

- Requirements Modern Requirements4DevOps Customization & Troubleshooting Guide Modern Requirements4DevOps
  - 4. Select the highlighted features required for Modern Requirements4DevOps.

| Windows Features                                                                                                    |
|----------------------------------------------------------------------------------------------------|
| Turn Windows features on or off                                                                                                    |
| To turn a feature on, select its check box. To turn a feature off, clear its check box. A filled box means that only part of the feature is turned on. |
| 🕀 🔽 📔 Internet Information Services                                                                                                    |
| Internet Information Services Hostable Web Core                                                                                                    |
| 🕀 🔽 Media Features                                                                                                    |
| Microsoft .NET Framework 3.5.1                                                                                                    |
| Windows Communication Foundation HTTP Activation                                                                                                    |
| Windows Communication Foundation Non-HTTP Activation                                                                                                   |
| 🕀 🔲 🔐 Microsoft Message Queue (MSMQ) Server                                                                                                    |
| 🕀 🔲 🖟 Print and Document Services                                                                                                    |
| Remote Differential Compression                                                                                                    |
| 🔲 🎍 RIP Listener                                                                                                    |
| Envices for NFS                                                                                                    |
| 🗊 🗐 🚡 Simple Network Management Protocol (SNMP)                                                                                                    |
| OK Cancel                                                                                                    |

5. If Win8 or a more recent version is installed on the machine please enable the features highlighted in the following image as well:

|                                                                                                    | Windows Features – 🗖                                                         | x  |
|----------------------------------------------------------------------------------------------------|------------------------------------------------------------------------------|----|
| Turn Windows features on or off                                                                                                    |                                                                              | 0  |
| To turn a feature on, select its check box. To turn feature is turned on.                                                                                                    | a feature off, clear its check box. A filled box means that only part of the | he |
| <ul> <li>NET Framework 3.5 (includes .NET 2.0</li> <li>Windows Communication Founda</li> <li>Windows Communication Founda</li> <li>Windows Communication Founda</li> <li>NET Framework 4.5 Advanced Service</li> <li>ASP.NET 4.5</li> <li>WCF Services</li> <li>WCF Services</li> <li>MCF Services</li> <li>Message Queuing (MSMQ) Act</li> <li>Named Pipe Activation</li> <li>TCP Activation</li> <li>TCP Port Sharing</li> </ul> | rand 3.0)<br>tion HTTP Activation<br>tion Non-HTTP Activation<br>s           | ^  |

#### ADDING IIS BINDING INFORMATION IN CONFIGURATION FILES

If you have bound any IP on the system, you must update the web configuration file using the following steps:

1. Invoke **inetmgr** through Windows's Run command/Start Menu.

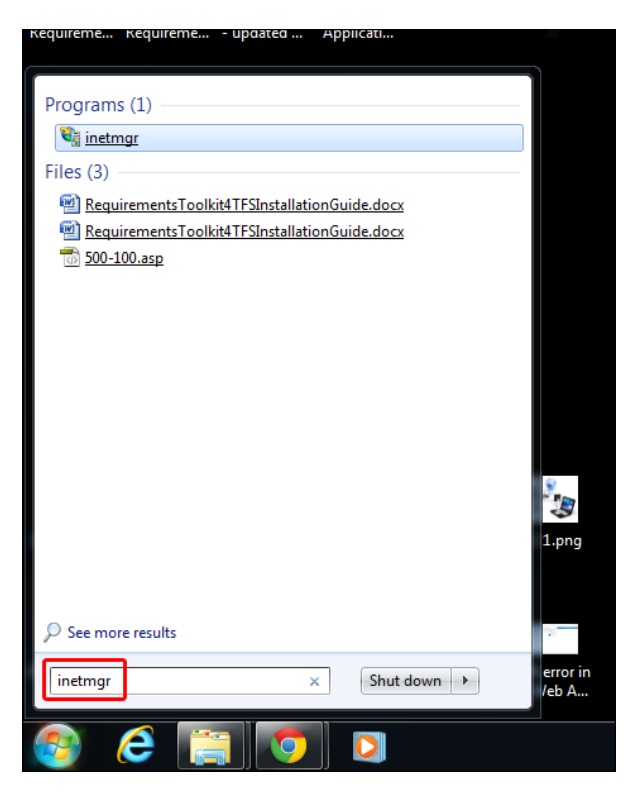

2. Expand the node on the left-hand side of the panel of the Internet Information Services (IIS) Manager.

| 📲 Internet Information Services (IIS) Manager                                                             |                                                                          |
|----------------------------------------------------------------------------------------------------|--------------------------------------------------------------------------|
|                                                                                                    | 🖬 🖂 🔞 🔹                                                                  |
| File View Help                                                                                            |                                                                          |
| Connections OAVE Home                                                                                     | Actions                                                                  |
|                                                                                                    | Manage Server                                                            |
| Filter: • 🕅 Go - 🐷 Show All   Group by: Area • 🕅 •                                                        | Kestart                                                                  |
| ASP.NET                                                                                                   | Stop                                                                     |
|                                                                                                    | View Application Pools                                                   |
| .NET .NET .NET Error .NET .NET Trust Application Connection Machine Key Pa                                | ages and Providers Session State SMTP E-mail View Sites                  |
| Authonizat Compliation Pages Globalization Levels Settings Strings C                                      | Deploy 🔿                                                                 |
|                                                                                                    | Seport Server Package                                                    |
|                                                                                                    | TTP Import Server or Site Package                                        |
| FTP FTP FTP Directory FTP Firewall FTP IPv4 FTP Logging FTP FTP Request F                                 | FTP SSL FTP User Version                                                 |
| ne neuronatin biologing support neurosum mesages rintering s                                              | Help                                                                     |
|                                                                                                    | Online Help                                                              |
|                                                                                                    |                                                                          |
| ASP Authentic Authorizat CGI Compression Default Directory Error Pages<br>Rules Document Browsing Reg     | Failed FastCGI Handler HTTP<br>Juest Tra Settings Mappings Redirect      |
|                                                                                                    |                                                                          |
|                                                                                                    | 🖳 💷 🐼                                                                    |
| HTTP IP Address ISAPI and ISAPI Filters Logging MIME Types Modules Output R<br>Respon and Doma CGI Restri | Request Server WebDAV Worker<br>Filtering Certificates Authori Processes |
| Management                                                                                                | · · · · · · · · · · · · · · · · · · ·                                    |
|                                                                                                    |                                                                          |
|                                                                                                    |                                                                          |
| Editor Delegation Configurat                                                                              |                                                                          |
|                                                                                                    |                                                                          |
|                                                                                                    |                                                                          |
|                                                                                                    |                                                                          |
| < 💷 🕞 Features View 院 Content View                                                                        |                                                                          |
| Ready                                                                                                    | 91.:                                                                     |

] Internet Information Services (IIS) Manager 🕞 💽 🔮 🖣 DAVE 🖡 File View Help Connections DAVE Home 🕶 🔐 Go 👒 🥁 Show All | Group by: Area -Filter: ASP.NET Application Pools • ٩ 1 -复 ab F 8 404 sion State SMTP E-mail .NET .NET Authorizat... Compilation .NET Error Pages .NET Globalization Application Settings Providers .NET Trus Levels onnecti Strings chine Key Pages and Controls FTP FTP Authentic FTP Authorizat FTP Directory Browsing FTP Firewall Support FTP IPv4 Address a.. FTP Logging FTP FTP Messages FTP SSL Settings FTP Request Filtering FTP User Isolation

Ð

Compression

Default Document

**j** 

Logging MIME Types Modules

Þ

Directory Browsing

4

404

Error Pages

1

Output Caching

Failed Request Tra

8

Request Filtering

**1** 

FastCGI Settings

Ţ

Server Certificates

2

Handler Mappings

WebDAV Authori...

CGI

CGI

3

3. Select the Application Pools option.

IIS

ASP

нттр

Respon Mana 

Configurat.. Editor

Features View 💦 Content View

Ready

Authentic.

16

۰.

Feature Delegation

-

Authorizat. Rules

-

IP Address ISAPI and ISAPI Filters and Doma... CGI Restri...

1

Shared Configurat.

Right-click ModernRequirements4DevOps 2019 and select Edit Binding. The Site Bindings window will be 4. displayed. The "IP Address" field will display which IP has been bound, if any.

|      |           |              | Site Bi                 | ndings          | ? ×                             |
|------|-----------|--------------|-------------------------|-----------------|---------------------------------|
| Type | Host Name | Port<br>8028 | IP Address<br>10.0.0.20 | Binding Informa | Add<br>Edit<br>Remove<br>Browse |
|      |           |              |                         |                 | Close                           |

🐱 🛛 🟠 🔞

(~

Actions

Start Stop

Deploy

Help
 Online Help

9 2

HTTP Redirect

R

Worker Processes

Manage Server ¢

View Application Pools View Sites

Export Server Package... Import Server or Site Packag

Change .NET Framework Version

5. Note the IP Address value, e.g. **10.0.0.20** (displayed in the image above), and go to the installation directory, i.e.

| ile Home Share View             |                                                 |                           |             |                       | ^ |
|---------------------------------|-------------------------------------------------|---------------------------|-------------|-----------------------|---|
| to Quick Copy Paste<br>Cipboard | bath<br>shortcut do Copy<br>to Copy<br>Organize | New item •                | Properties  | Ipen                  |   |
|                                 | uirements » Modern Requirements4DevOn           | s 2019 > User Interface > | v 6         | Search User Interface | ρ |
|                                 | Name ^                                          | Date modified             | Туре        | Size                  | - |
| - Onebrive                      | App Data                                        | 10/01/2019 4-48 PM        | File folder |                       |   |
| This PC                         |                                                 | 10/01/2019 4:48 PM        | File folder |                       |   |
| 🧊 3D Objects                    | bin                                             | 10/01/2019 4:48 PM        | File folder |                       |   |
| 🤜 Desktop                       | Content                                         | 10/01/2019 4:48 PM        | File folder |                       |   |
| Documents                       | Discover                                        | 10/01/2019 4:48 PM        | File folder |                       |   |
|                                 | fonts                                           | 10/01/2019 4:47 PM        | File folder |                       |   |
| h Music                         | Scripts                                         | 10/01/2019 4:48 PM        | File folder |                       |   |
| Dictures                        | Views                                           | 10/01/2019 4:48 PM        | File folder |                       |   |
|                                 | ApplicationInsights.config                      | 31/12/2018 6:52 PM        | CONFIG File | 8 KB                  |   |
| Videos                          | 📔 favicon.ico                                   | 13/08/2018 12:21          | lcon        | 32 KB                 |   |
| Local Disk (C:)                 | Global.asax                                     | 13/08/2018 12:21          | ASAX File   | 1 KB                  |   |
| 🕳 Local Disk (E:)               | packages.config                                 | 18/10/2018 6:21 PM        | CONFIG File | 6 KB                  |   |
| 👝 Local Disk (F:)               | Web.config                                      | 10/01/2019 4:48 PM        | CONFIG File | 34 KB                 |   |

<Default Installation Drive>:\Program Files\Modern Requirements\ModernRequirements4DevOps 2019\User Interface

- 6. Select the **Web.config** file among the list displayed in the folder (refer to the highlighted line in the image above).
- 7. Open the file in Notepad.

| Pin to Quick Copy Paste Paste S<br>access Clipboard                   | bath Mc<br>shortcut tc | Edit with Adobe Dreamweaver CS6<br>Open<br>Edit<br>7-Zip<br>CRC SHA                                                          | Properties<br>Open             | pen • Select all<br>dit Select none<br>istory Invert selection<br>Select |   |
|-----------------------------------------------------------------------|------------------------|----------------------------------------------------------------------------------------------------|--------------------------------|--------------------------------------------------------------------------|---|
| ← → ✓ ↑  ← Modern Requ ▲ OneDrive ■ This PC                           | Name App_Da            | <ul> <li>Y Edit with Notepad++</li> <li>Scan selected items for viruses</li> <li>P Shred using AVG</li> <li>Share</li> </ul> | イ File folder                  | Search User Interface<br>Size                                            | م |
| <ul> <li>3D Objects</li> <li>Desktop</li> </ul>                       | Areas<br>bin<br>Conten | Open with<br>Restore previous versions                                                                                       | Adobe Dreamw                   | reaver CS6<br>Il Studio 2013                                             |   |
| <ul> <li>Documents</li> <li>Downloads</li> <li>Music</li> </ul>       | Discove                | Cut<br>Copy                                                                                                    | WordPad Search the Store       | e                                                                        |   |
| <ul> <li>Pictures</li> <li>Videos</li> <li>Local Disk (C:)</li> </ul> | Applica                | Create shortcut<br>Delete<br>Rename                                                                                          | Choose anothe<br>M CONFIG File | 8 KB<br>32 KB<br>1 KB                                                    |   |
| Local Disk (E:)                                                       | package<br>Web.config  | Properties 10/01/2019 4:4                                                                                                    | M CONFIG File                  | 6 KB<br>34 KB                                                            |   |

 Search for the tag <add key="ServiceAddress" value="....."/> (selected in the following image) and update its value, <u>http://<machine name>:8027</u>/ with the IP address bound and noted above, i.e. value=<u>http://10.0.20:8027</u>/

| 2                                                                                                    | Web - Notepad                        |
|----------------------------------------------------------------------------------------------------|--------------------------------------|
| File Edit Format View Help                                                                                                    |                                      |
|                                                                                                    |                                      |
| <connectionstrings></connectionstrings>                                                                                                    |                                      |
| <pre><add connectionstring="Data Source=&lt;/pre&gt;&lt;/td&gt;&lt;th&gt;(LocalDb)\v11.0;Initial Catalog=asp&lt;/th&gt;&lt;/tr&gt;&lt;tr&gt;&lt;td&gt;Security=SSPI;AttachDBFilename= DataDirectory \aspnet-inteGREAT.&lt;/td&gt;&lt;th&gt;Veb.UI-20141217184358.mdf" name="DefaultConnection" provider<="" th=""></add></pre> |                                      |
|                                                                                                    |                                      |
| <appsettings></appsettings>                                                                                                    |                                      |
| <add key="webpages:Version" value="2.0.0.0"></add>                                                                                                    |                                      |
| <add key="webpages:Enabled" value="false"></add>                                                                                                    |                                      |
| <pre><add key="PreserveLoginUrl" value="true"></add></pre>                                                                                                    |                                      |
| <pre><add key="ClientValidationEnabled" value="true"></add></pre>                                                                                                    |                                      |
| <pre><add key="UnobtrusiveJavaScriptEnabled" value="true"></add></pre>                                                                                                    |                                      |
| <pre><add key="EnableUAuth" value="false"></add></pre>                                                                                                    |                                      |
| <pre><add key="AutoSaveDuration" value="1"></add> </pre>                                                                                                    | d ha da Automated Budld Dath mode    |
| keen web config in local                                                                                                    | i de in Aucomacea buila Pach mode, i |
| (L Development Path)                                                                                                    |                                      |
| <pre><add <="" kev="ServiceAddress" pre="" serviceaddress"="" value="http://localhost:8027"></add></pre>                                                                                                    | />>                                  |
| VSO Build Path - Start                                                                                                    |                                      |
| Dev                                                                                                    |                                      |
| <pre><!-- <add key="ServiceAddress" value="http://localhost:8027"</pre--></pre>                                                                                                    | />>                                  |
| QA                                                                                                    |                                      |
| <pre><!-- <add key="ServiceAddress" value="http://localhost:8037"</pre--></pre>                                                                                                    | />>                                  |
| RTM                                                                                                    |                                      |
| <add key="ServiceAddress" value="http://localhost:8047"</td <th>/&gt;&gt;</th>                                                                                                    | />>                                  |
| VSO Build Path - End                                                                                                    |                                      |

9. Save the file and close it.

If you aren't allowed to save the Notepad file with changes on the same directory, save it on desktop first. Then copy it back to this directory, i.e. location and replace.

10. Switch back to the IIS Manger window and restart both inteGREAT services under the Sites folder.

#### EMAIL CONFIGURATION FOR THE FEEDBACK OPTION

All the configurations regarding emails are now done using Admin Panel (for the Embedded version). Please refer to that section for details. This section is for users currently using the Standalone version of the application.

The email configuration is essential if you want to use the Feedback option in the Simulation Module. This is because Modern Requirements4DevOps automatically sends out emails to concerned stakeholders to get their feedback. If the email settings are not properly configured, these emails can't be sent out and the feedback option won't function properly. Take the following steps (elaborated from next page onwards) to configure the email settings for Modern Requirements4DevOps:

1. Navigate to the following location on your computer: "C:\Program Files\Modern Requirements\ModernRequirements4DevOps 2019\Service"

| Quick Copy Paste Pa                                    | ut<br>pyp path<br>iste shortcut           | New item •         | Properties         | Select all<br>Select none |  |
|--------------------------------------------------------|-------------------------------------------|--------------------|--------------------|---------------------------|--|
| Clipboard                                              | Organize                                  | New                | Open               | Select                    |  |
| $\rightarrow$ $\uparrow$ $\square$ $\checkmark$ Modern | Requirements > Modern Requirements4DevOps | s 2019 > Service > | V O Sea            | rch Service               |  |
| This PC                                                | ^ Name                                    | Date modified      | Туре               | Size                      |  |
| 3D Objects                                             | App_Data                                  | 10/01/2019 4:48 PM | File folder        |                           |  |
| Deskton                                                | bin bin                                   | 10/01/2019 4:48 PM | File folder        |                           |  |
|                                                        | Resources                                 | 10/01/2019 4:47 PM | File folder        |                           |  |
|                                                        | Services                                  | 10/01/2019 4:48 PM | File folder        |                           |  |
| Downloads                                              | ApplicationInsights.config                | 28/12/2018 8:58 PM | CONFIG File        | 8 KB                      |  |
| Music                                                  | FlxCore.dll                               | 13/08/2018 12:21   | Application extens | 2,524 KB                  |  |
| Pictures                                               | FlxCore64.dll                             | 13/08/2018 12:21   | Application extens | 3,392 KB                  |  |
| Videos                                                 | 📄 Global.asax                             | 13/08/2018 12:21   | ASAX File          | 1 KB                      |  |
| Local Disk (C:)                                        | packages.config                           | 18/10/2018 6:21 PM | CONFIG File        | 3 KB                      |  |
| Local Disk (E:)                                        | Web.config                                | 10/01/2019 4:48 PM | CONFIG File        | 30 KB                     |  |
| Local Disk (F:)                                        | 7                                         |                    |                    |                           |  |
|                                                        |                                           |                    |                    |                           |  |

2. Copy the "Web.config" file to another location (e.g. desktop) for editing.

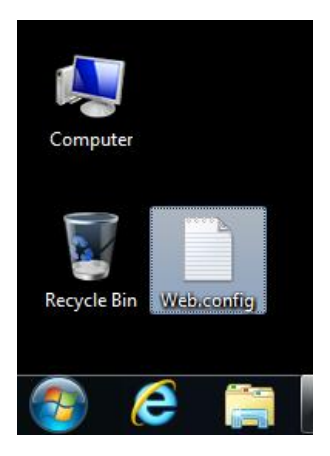

3. Open the file using a text editor (e.g. Notepad).

| 🗍 Web.config - Notepad                                                                                                    |
|----------------------------------------------------------------------------------------------------|
| File Edit Format View Help                                                                                                    |
| <pre><?xml version="1.0" encoding="UTF-8" standalone="yes"?> &lt;<configuration> &lt;<configuration> &lt;<configuration.dotnetopenauth" type="DotNetOpenAuth.Configuration.DotNetOpenAuthSection, DotNetOpenAuth.Core"> &lt;<sectiongroup name="dotNetOpenAuth" type="DotNetOpenAuth.Configuration.DotNetOpenAuthSection, DotNetOpenAuth.Core"> &lt;<section name="dotNetOpenAuth" type="DotNetOpenAuth.Configuration.DotNetOpenAuthSection, DotNetOpenAuth.Core"> &lt;<section name="dotNetOpenAuth" type="DotNetOpenAuth.Configuration.DotNetOpenAuthSection, DotNetOpenAuth.Core"> </section></section></sectiongroup></configuration.dotnetopenauth"></configuration></configuration></pre>                                                                                                    |
| <pre>cappSetTings&gt;</pre>                                                                                                    |
| <pre><add key="OAUthHandler" value="http://localhost:2596/OAuthHandler.ashx"></add> <add key="TraceFile" value="workItemBaseline4TF5_QLM_Logs.txt"></add> <!--</td--></pre>                                                                                                    |
| ><br><add key="LogConfig" value="~/bin/App_Data/log4Net.config"></add><br><add key="LogConfig" value="G:\\TF5_IgwebAccess_SourceControl\\Core Development\\Codebase\\inteGREAT.web.Services\\int<br                                                                                                    |
| <pre><mailsettings>     <smtp deliverymethod="Network" from="userl@abc.com">         <smtp deliverymethod="Network" from="userl@abc.com">         <s <network="" host="relay-hosting.secureserver.net" password="12345678" port="25" username="info@abc.com"></s>&gt;         <smtp>         </smtp></smtp></smtp></mailsettings>            <!--/mailSettings-->         <!--/mailSettings--></pre> |
| <pre><deraulty <pre="" bxys=""><pre>cproxy usesystemdefault="true"/&gt;</pre></deraulty></pre>                                                                                                    |
|                                                                                                    |

Note: The highlighted section in the image above displays the section of the file that needs to be configured properly.

4. Now open your email client/email reader (e.g. Microsoft Outlook).

Note: The following steps show the process for Microsoft Outlook. If you're using another email reader, refer to its documentation for relevant steps.

5. Click on File

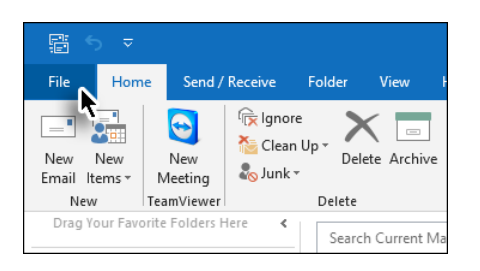

6. Click on Account Settings→Account Settings....

|                  | Account Information                                                                                                 |
|------------------|----------------------------------------------------------------------------------------------------|
| Into             | ACCOUNT INFORMATION                                                                                                 |
| Open & Export    | steve.andrews@hotmail.com                                                                                           |
| Save As          | POP/SMTP                                                                                                    |
| Save Attachments | Add Account      Step 1                                                                                             |
| Print            | Account Settings<br>Account Get the Outlook app for iPhone. iPad. Android. or Windows 10 Mobile.                    |
| Office           | Settings * Step 2                                                                                                   |
| Account          | Add and remove accounts or charge                                                                                   |
| Feedback         | by emptying Deleted Items and archiving.                                                                            |
| Options          | Update the account password saved in<br>Outlook.                                                                    |
| Exit             | Account Name and Sync Settings Update basic account settings such as nize your incoming email messages, and receive |

7. Double-click the desired email account from the list.

| Account  | Settings                                                                                                |                |                     |                      |                       |             | ×     |  |  |
|----------|----------------------------------------------------------------------------------------------------|----------------|---------------------|----------------------|-----------------------|-------------|-------|--|--|
| E-m<br>Y | E-mail Accounts<br>You can add or remove an account. You can select an account and change its settings. |                |                     |                      |                       |             |       |  |  |
| E-mail   | E-mail Data Files RSS Feeds SharePoint Lists Internet Calendars Published Calendars Address Books       |                |                     |                      |                       |             |       |  |  |
| Sig Ne   | ew 🔆 R                                                                                                  | epair 😭        | Change 📀 🤅          | 5et as Default 🗙 R   | emove 🕈 🖶             |             |       |  |  |
| Name     | 2                                                                                                    |                |                     | Туре                 |                       |             |       |  |  |
|          | eve.andrew                                                                                              | s@hotmail.co   | m 💊                 | POP/SMTP (s          | end from this account | by default) |       |  |  |
|          |                                                                                                    |                | ~                   |                      |                       |             |       |  |  |
|          |                                                                                                    |                |                     |                      |                       |             |       |  |  |
|          |                                                                                                    |                |                     |                      |                       |             |       |  |  |
|          |                                                                                                    |                |                     |                      |                       |             |       |  |  |
| Selecte  | ed account de                                                                                           | elivers new m  | essages to the foll | owing location:      |                       |             |       |  |  |
| Chan     | ige Folder                                                                                              | steve.and      | lrews@hotma         | il.com\inbox         |                       |             |       |  |  |
|          |                                                                                                    | in data file C | :\Users\\Outlook    | Files\steve.andrews@ | ghotmail.com.pst      |             |       |  |  |
|          |                                                                                                    |                |                     |                      |                       |             |       |  |  |
|          |                                                                                                    |                |                     |                      |                       |             |       |  |  |
|          |                                                                                                    |                |                     |                      |                       |             | Close |  |  |
|          |                                                                                                    |                |                     |                      |                       |             |       |  |  |

8. Note down the information highlighted in the window.

| Change Account                                       |                                    | ×                                                    |
|------------------------------------------------------|------------------------------------|------------------------------------------------------|
| Internet E-mail Settings<br>Each of these settings a | re required to get your e-mail acc | count working.                                       |
| User Information                                     |                                    | Test Account Settings                                |
| Your Name:                                           | Steve Andrews                      | After filling out the information on this screen, we |
| E-mail Address:                                      | steve.andrews@hotmail.com          | below. (Requires network connection)                 |
| Server Information                                   |                                    | Test Association                                     |
| Account Type:                                        | POP3                               | lest Account Settings                                |
| Incoming mail server:                                | pop.secureserver.net               | Test Account Settings by clicking the Next button    |
| Outgoing mail server (SMTP):                         | 10.0.0.55                          |                                                      |
| Logon Information                                    |                                    |                                                      |
| User Name:                                           | steve.andrews@hotmail.com          |                                                      |
| Password:                                            | ******                             |                                                      |
|                                                      | Remember password                  |                                                      |
| Require logon using Secure                           | Password Authentication (SPA)      | More Settings                                        |
|                                                      |                                    | < Back Next > Cancel                                 |

9. Click the **More Settings...** button.

| Change Account                                        | ······································ |                                                      |
|-------------------------------------------------------|----------------------------------------|------------------------------------------------------|
| Internet E-mail Settings<br>Each of these settings ar | re required to get your e-mail acc     | ount working.                                        |
| User Information                                      |                                        | Test Account Settings                                |
| Your Name:                                            | Steve Andrews                          | After filling out the information on this screen, we |
| E-mail Address:                                       | steve.andrews@hotmail.com              | below. (Requires network connection)                 |
| Server Information                                    |                                        | Test Assure Cations                                  |
| Account Type:                                         | POP3 👻                                 | Test Account Setungs                                 |
| Incoming mail server:                                 | pop.secureserver.net                   | Test Account Settings by clicking the Next button    |
| Outgoing mail server (SMTP):                          | 10.0.0.55                              |                                                      |
| Logon Information                                     |                                        |                                                      |
| User Name:                                            | steve.andrews@hotmail.com              |                                                      |
| Password:                                             | *******                                |                                                      |
| F 🔊                                                   | Remember password                      |                                                      |
| Require logon using Secure                            | Password Authentication (SPA)          | More Settings                                        |
|                                                       |                                        | < Back Next > Cancel                                 |

10. Open the **Advanced** tab.

| nternet f    | mail Settings                                                                                    | 3 |
|--------------|--------------------------------------------------------------------------------------------------|---|
| Genera       | Outgoing Server Connection Advanced                                                              |   |
| Mail Ac      | punt                                                                                             | - |
| Type<br>exam | ne name by which you want to refer to this account. For<br>le: "Work" or "Microsoft Mail Server" |   |
| stev         | andrews@hotmail.com                                                                              |   |
| Other l      | er Information                                                                                   | - |
| Orga         | zation:                                                                                          | ] |
| Reply        | E-mail:                                                                                          | 1 |
|              |                                                                                                  |   |
|              |                                                                                                  |   |
|              |                                                                                                  |   |
|              |                                                                                                  |   |
|              |                                                                                                  |   |
|              |                                                                                                  |   |
|              |                                                                                                  |   |
|              |                                                                                                  |   |
|              |                                                                                                  | _ |
|              | OK Cancel                                                                                        |   |

11. Note down the SMTP port highlighted in the window.

| Internet E-mail Settings                             |
|------------------------------------------------------|
| General Outgoing Server Connection Advanced          |
| Server Port Numbers                                  |
| Incoming server (POP3): 110 Use Defaults             |
| This server requires an encrypted connection (SSL)   |
| Outgoing server (SMTP): 25                           |
| Use the following type of encrypted connection: None |
| Short - Long 1 minute                                |
| Delivery                                             |
| Leave a copy of messages on the server               |
| Remove from server after 30 ays                      |
| Remove from server when deleted from 'Deleted Items' |
|                                                      |
|                                                      |
|                                                      |
| OK Cancel                                            |
|                                                      |

- 12. After noting down all the required information, close down all the windows in Microsoft Outlook.
- 13. Switch back to the "Web.config" file opened in the text editor.

14. Update the mail settings section using the information gathered from Microsoft Outlook.

| <pre>Intections 'totepad The Edit format View Help </pre> <pre>     The Edit format View Help </pre> <pre>     The Cdit format View Help </pre> <pre>     The Cdit format View Help </pre> <pre>     Section name="messaging" type="DotNetOpenAuth.Configuration.DotNetOpenAuth.Core" requirePermission="feige:     section name="reporting" type="DotNetOpenAuth.Configuration.MessagingElement, DotNetOpenAuth.Core" requirePermission="feige:     section name="reporting" type="DotNetOpenAuth.Configuration.Action ReportingElement, DotNetOpenAuth.Core" requirePermission="feige:     section name="reporting" type="DotNetOpenAuth.Configuration.Action ReportingElement, DotNetOpenAuth.Core" requirePermission="feige:     section name="reporting" type="DotNetOpenAuth.Core";" requirePermission="feige:     section coup.     </pre> <pre>     section coup.     </pre> <pre></pre>                                                                                                    |                                                                                                    |
|----------------------------------------------------------------------------------------------------|----------------------------------------------------------------------------------------------------|
| <pre>File Edit format View Help </pre> <pre>Configuration="1.0" encoding="UTF-8" standalone="yes"?&gt; </pre> <pre><configuration> <pre><configuration> <pre><configuration="lot" ?="" encoding="UTF-8" standalone="yes"> </configuration="lot"></pre> <pre><configuration> <pre><configuration="lot" ?="" encoding="UTF-8" standalone="yes"> </configuration="lot"></pre> <pre><configuration> <pre><configuration="lot" ?="" encoding="UTF-8" standalone="yes"> </configuration="lot"></pre> <pre><configuration="lot" ?="" encoding="UTF-8" standalone="yes"> </configuration="lot"></pre> <pre><configuration> </configuration></pre> <pre><configuration="lot" ?="" encoding="UTF-8" standalone="yes"> </configuration="lot"></pre> <pre><configuration="lot" ?="" encoding="UTF-8" standalone="yes"> </configuration="lot"></pre> <pre><configuration="lot" ?="" encoding="UTF-8" standalone="yes"> </configuration="lot"></pre> <pre><configuration="lot" ?="" encoding="UTF-8" standalone="yes"> </configuration="lot"></pre> <pre><configuration="lot" ?="" encoding="UTF-8" standalone="yes"> </configuration="lot"></pre> <pre><configuration="lot" ?="" encoding="UTF-8" standalone="yes"> </configuration="lot"></pre> <pre><configuration="lot" ?="" encoding="UTF-8" standalone="yes"> </configuration="lot"></pre> <pre><configuration="lot" ?="" encoding="UTF-8" standalone="yes"> </configuration="lot"></pre> <pre><configuration="lot" ?="" encoding="UTF-8" standalone="yes"> </configuration="lot"></pre> <pre><configuration="lot" ?="" encoding="UTF-8" standalone="yes"> </configuration="lot"></pre> <pre></pre> <pre></pre> <pre>configuration="Lot" encoding="UTF-8" standalone="yes"?&gt; </pre> <pre></pre> <pre></pre> <pre></pre> <pre></pre> <pre></pre> <pre></pre> <pre>configuration="Lot" encoding="UTF-8" standalone="yes"?&gt; </pre> <pre></pre> <pre></pre> <pre></pre> <pre></pre> <pre></pre> <pre></pre> <pre></pre> <pre></pre> <pre></pre> <pre></pre></configuration></pre> <pre></pre> <pre></pre></configuration></pre></configuration></pre></configuration></pre>                                                                                                    | Westering Hotepa                                                                                                    |
| <pre></pre> </td <td>File Edit Format View Help</td>                                                                                                    | File Edit Format View Help                                                                                                    |
| <pre>cloningurations&gt; cloningurations&gt; cloninguration.botNetOpenAuth.Configuration.DotNetOpenAuthSection, DotNetOpenAuth.Core", csection name="messaging" type="DotNetOpenAuth.Configuration.MessagingElement, DotNetOpenAuth.Core", requireBermission="fig" csection name="oauth" type="DotNetOpenAuth.Configuration.dotNetDeenAuth.Core", requireBermission="fig" csection name="oauth" type="DotNetOpenAuth.Configuration.OuthElement, DotNetOpenAuth.Core", requireBermission="fig" csectionGroups csectionGroups csectionS&gt; csectionGroups csectionS&gt; csectionS&gt;</pre>                                                                                                    | <pre><rr><pre></pre></rr></pre>                                                                                                    |
| <pre>sectioncroup name="dotNetOpenAuth" type="DotNetOpenAuth.Configuration.DotNetOpenAuth.Core"&gt; section name="messaging" type="DotNetOpenAuth.Configuration.MessagingElement, DotNetOpenAuth.Core"&gt; section name="reporting" type="DotNetOpenAuth.Configuration.MessagingElement, DotNetOpenAuth.Core"&gt; section name="reporting" type="DotNetOpenAuth.Configuration.ReportingElement, DotNetOpenAuth.Core"&gt; section name="reporting" type="DotNetOpenAuth.Configuration.ReportingElement, DotNetOpenAuth.Core"&gt; section name="reporting" type="DotNetOpenAuth.Configuration.BeportingElement, DotNetOpenAuth.Core"&gt; section name="reporting" type="DotNetOpenAuth.Configuration.BeportingElement, DotNetOpenAuth.Core"&gt; section name="reporting" type="DotNetOpenAuth.Configuration.BeportingElement, DotNetOpenAuth.Core"&gt; section name="reporting" type="DotNetOpenAuth.Configuration.BeportingElement, DotNetOpenAuth.Core" requirePermission="faise" al  sections&gt; sections&gt; sectionss</pre>                                                                                                    | <contriguration></contriguration>                                                                                                    |
| <pre>cappSetTings&gt;<br/>cadd key="aspnet:UseTaskFriendlySynchronizationContext" value="true"/&gt;<br/>cadd key="workItemType" value="mainallinux123 technology"/&gt;<br/>cadd key="workItemType" value="mainallinux123 technology"/&gt;<br/>cadd key="workItemType" value="fugilr:/&gt;<br/>cadd key="workItemType" value="System.AreaPath,System.IterationPath,System.Id,System.Title,System.State,System.Descri<br/>cadd key="workItemType" value="system.AreaPath,System.IterationPath,System.Id,System.Title,System.State,System.Descri<br/>cadd key="workItemType" value="system.areaPath,System.IterationPath,System.Id,System.Title,System.State,System.Descri<br/>cadd key="workItemProperties" value="system.areaPath,System.IterationPath,System.Id,System.Title,System.State,System.Descri<br/>cadd key="workItemProperties" value="system.orealize"/&gt;<br/>cadd key="workSapceFolder" value="system.in minutes&gt;<br/>cadd key="authHandler" value="http://localhost:2596/OAuthHandler.ashx"/&gt;<br/>cadd key="TraceFile" value="http://localhost:2596/OAuthHandler.ashx"/&gt;<br/>cadd key="TraceFile" value="http://localhost:2596/OAuthLags.txt"/&gt;<br/>ci&gt;<br/>cadd key="logConfig" value="http://lo.0.0.38/DevRelease/OAuthServiceProvider/OAuthHandler.ashx"/&gt;<br/>cadd key="logConfig" value="G:\\TF5_IgwebAccess_SourceControl\\Core Development\\Codebase\\inteGREAT.web.Services\\int<br/>cimaliSettings&gt;<br/>csmtp deliveryMethod="Network" from="steve.andrews@hotmail.com"<br/>ci catdwork host="relay-hosting.secureserver.net" port="25" userName="steve.andrews@hotmail.com" password="12345678"/&gt;<br/>cfeeTaultProxys<br/>cortwork host="relay-hosting.secureserver.net" port="25" userName="steve.andrews@hotmail.com" password="12345678"/&gt;<br/>cateraultProxys<br/>cortwork host="relay-hosting.secureserver.net" port="25" userName="steve.andrews@hotmail.com" password="12345678"/&gt;<br/>contwork host="relay-hosting.secureserver.net" port="25" userName="steve.andrews@hotmail.com" password="12345678"/&gt;<br/>contwork host="relay-hosting.secureserver.net" port="25" userName="steve.andrews@hotmail.com" password="12345678"/&gt;<br/>contwork host="relay-hosting.secureserver.net" port="25" userName="ste</pre>                                                                                                    | <pre><sectiongroup name="dotNetOpenAuth" type="DotNetOpenAuth.Configuration.DotNetOpenAuthSection, DotNetOpenAuth.Core">     <section <="" <section="" name="countn" requirepermission="fa" sectiongroup="" type="DotNetOpenAuth.Configuration.OAuthElement, DotNetOpenAuth.OAuth">     </section></sectiongroup></pre>                               |
| <pre><dd key="befaultcredential" value="mainal]inuxl23[technology"></dd> <dd key="befaultcredential" value="requirement"></dd> <dd key="befaultcredential" value="felg3["></dd> <dd key="workItemType" value="leg3]"></dd> <dd gaue="g&lt;/td&gt;&lt;td&gt;&lt;appSettings&gt;&lt;/td&gt;&lt;/tr&gt;&lt;tr&gt;&lt;td&gt;&lt;pre&gt;&lt;dd key=" key="workItemType" value="false" worktremproperties"=""></dd> <add key="worktremproperties" value="false"></add> <add key="okuthsvcEnabled" value="false"></add> <add key="okuthsvcEnabled" value="spublic%/Documents"></add> &lt;<!-- RemoveCacheTimeOut value="spublic%/Documents"/--> <!-- RemoveCacheTimeOut value="http://localhost:2596/OAuthHandler.ashx"/--> <add key="raceFile" value="http://localhost:2596/OAuthHandler.ashx"></add> <add key="okuthHandler" value="http://localhost:2596/OAuthHandler.ashx"></add> <add key="CouchHhandler" value="http://localhost:2596/OAuthHandler.ashx"></add> <add key="CouchHhandler" value="http://localhost:2596/OAuthHandler.ashx"></add> <add key="CouchHhandler" value="http://localhost:2596/OAuthFandler.ashx"></add> <add key="CouchHhandler" value="http://lo.0.0.38/DevRelease/OAuthServiceProvider/OAuthHandler.ashx"></add> <add key="LogConfig" value="-/bin/App_Data/log4Net.config"></add> <add key="LogConfig" logconfig"="" value="setve.andrews@hotmail.com"> <add key="LogConfig" value="Setve.andrews@hotmail.com"> <add key="LogConfig" value="Setve.andrews@hotmail.com"> <and settings=""> </and></add><td><pre><add key="aspnet:UseTaskFriendlySynchron1zationContext" value="true"></add> <add key="bfaultcredential" value='mairallinux123 technology"/'> <add key="workItemType" value="requirement"></add> <add key="workItemType" value="model"></add> <add key="workItemType" value="flo1"></add> <add key="workItemType" value="flo1"></add></add></pre></td></add></add></add></add></add></add></add></add></add></add></add></add></add></add></add></add></add></pre> | <pre><add key="aspnet:UseTaskFriendlySynchron1zationContext" value="true"></add> <add key="bfaultcredential" value='mairallinux123 technology"/'> <add key="workItemType" value="requirement"></add> <add key="workItemType" value="model"></add> <add key="workItemType" value="flo1"></add> <add key="workItemType" value="flo1"></add></add></pre> |
| <pre><!-- DEB0G--> <dd key="OAutHHandler" value="http://localhost:2596/OAutHHandler.ashx"></dd> <add key="TraceFile" value="workItemBaseline4TF5_QLM_Logs.txt"></add> <!----> <!-- RELEASE <add key="OAutHHandler" value="http://lo.0.0.38/DevRelease/OAuthServiceProvider/OAutHHandler.ashx"/-->&gt; <add key="LogConfig" value="~/bin/App_Data/log4Net.config"></add> <!-- cadd key="LogConfig" value="G:\\TF5_IgwebAccess_SourceControl\\Core Development\\Codebase\\inteGREAT.Web.Services\\int </apsEttings--> <smtp deliverymethod="Network" from="steve.andrews@hotmail.com"> <smtp deliverymethod="Network" from="steve.andrews@hotmail.com"> <smtp deliverymethod="Network" from="steve.andrews@hotmail.com">                                                            <td><pre><add key="workItemProperties" oauthsvcenabled"="" value="false"></add> <add key="worksapceFolder" value="%public%/Documents"></add> <!-- RemoveCacheTimeOut value=should be given in minutes--> <add key="removeCacheTimeOut" value="1440"></add></pre></td></smtp></smtp></smtp></pre>                                                                                                    | <pre><add key="workItemProperties" oauthsvcenabled"="" value="false"></add> <add key="worksapceFolder" value="%public%/Documents"></add> <!-- RemoveCacheTimeOut value=should be given in minutes--> <add key="removeCacheTimeOut" value="1440"></add></pre>                                                                                          |
| <pre><!-- RELEASE <add key="OAUthHandler" value="http://10.0.0.38/DevRelease/OAUthServiceProvider/OAuthHandler.ashx"/--></pre>                                                                                                    | DEBUG<br><add key="OAuthHandler" value="http://localhost:2596/OAuthHandler.ashx"></add><br><add key="TraceFile" value="workItemBaseline4TF5_QLM_Logs.txt"></add><br>                                                                                                    |
| <pre><dd key="LogConfig" value="~/bin/App_Data/log4Net.config"></dd> <!-- <add key="LogConfig" value="G:\\TFS_IgwebAccess_SourceControl\\Core Development\\Codebase\\inteGREAT.web.Services\\int </appSettings--> <swstem net="">  <swstem net="">  <swstem net="">  <swstem net="">  <swstem net="">  <swstem net="">  <swstem net="">  <swstem net="">  <swstem net="">  <swstem net="">  <swstem net="">                                                            </swstem></swstem></swstem></swstem></swstem></swstem></swstem></swstem></swstem></swstem></swstem></pre>                                                                                                    | RELEASE<br <add key="OAuthHandler" value="http://10.0.0.38/DevRelease/OAuthServiceProvider/OAuthHandler.ashx"></add><br>>                                                                                                    |
| <pre></pre>                                                                                                    | <add key="LogConfig" value="~/bin/App_Data/log4Net.config"></add><br><add key="LogConfig" value="G:\\TF5_IgWebAccess_SourceControl\\Core Development\\Codebase\\inteGREAT.Web.Services\\int<br                                                                                                    |
| <pre><detailtrroxy> <pre><pre>cproxy usesystemdefault="true"/&gt; </pre></pre></detailtrroxy></pre>                                                                                                    | <pre><mailsettings>     <smtp deliverymethod="Network" from="steve.andrews@hotmail.com">     <smtp deliverymethod="Network" from="steve.andrews@hotmail.com">     <s+ <network="" host="10.0.0.55" password="12345678" port="25" username="steve.andrews@hotmail.com"></s+>     </smtp></smtp></mailsettings></pre>                                   |
|                                                                                                    | <pre><ueraurreroxy> <pre><pre>cyroxy usesystemdefault="true"/&gt;</pre></pre></ueraurreroxy></pre>                                                                                                    |
|                                                                                                    |                                                                                                    |

 Save the "Web.config" file and replace the older version with the updated version at its original location (i.e. "C:\Program Files (x86)\Modern Requirements\ModernRequirements4DevOps2018 Update X\Service")

This completes the email configuration process for the Feedback Option.

#### FIX FOR ACTIVATION LOST AFTER THE VM MACHINE RESTART (STANADALONE)

For any general Virtual Machine (of any O.S):

1. If you're navigated to the Activation page again after license activation, as displayed below:

| ModemRequirement4TF x                                                                                                    |                           |         |     |
|----------------------------------------------------------------------------------------------------|---------------------------|---------|-----|
| ← → C <sup>①</sup> steve:8028/license/status                                                                                                    |                           |         | ☆ = |
| Modern Requirements4DevOps                                                                                                    | steve.andrews@hotmail.com | Log Off | ?   |
| Vou are using Trail version, will be expired after 25 days.     Activate License   Select one of the following to activate your license:   Imal   Vername:   steve andrew@hotmail.com   Username:   steve andrew@hotmail.com   License Key:   Activate   Continue with trial   Offline Activation Hyour machine cannot connect to the Internet, Select Activate Offline option below: Activate Offline |                           |         |     |
| Modern Requirements4DevOps 2019                                                                                                    |                           |         |     |

Or you're navigated there following the error message, "An error occurred while processing your request" as displayed below:

| $\leftrightarrow$ $\Rightarrow$ C | Ordsserver:8028/License/Status                                                                                                    |
|-----------------------------------|----------------------------------------------------------------------------------------------------|
| inteGf                            | REAT4TFS 2017                                                                                                    |
|                                   | S An error occurred while processing your request.                                                                                                    |
|                                   | ⊿ Show detail                                                                                                    |
|                                   | Nesage:<br>Canot convert null to 'bool' because it is a non-nullable value type<br>Stack Trace:<br>st Callista Trace:<br>st Callista Trace:<br>st Callista Digiect Jat ASP, Page, View, License, Status, chtml.Execute] in ci/Program Files (x66)/aDev Technologies/inteGREATFS 2017/User Interface/Views/License/Status.chtmline 12 at<br>System: Web WebPages: WebPageSare.ExecutePageLierarchy[J) at System: WebMc/WebPages.StartPageRunPage] at System: WebWebPages.StartPageExecutePageLierarchy[J) at System: WebWebPages.StartPageRunPage] at System: WebWebPages.StartPageExecutePageLierarchy[J) at System: WebWebPages.StartPageRunPage] at System: WebWebPages.StartPageExecutePageLierarchy[J) at System: WebWebPages.StartPageExecutePageLierarchy[J] at System: WebWebPages.StartPageExecutePageLierarchy[J] at System: WebWebPages.StartPag |

- 2. Using Remote Desktop option, connect with the VM Machine where Modern Requirements4DevOps has been deployed.
- 3. Go to the Run window (by clicking the Keyboard shortcut: [<windows key> + 'R']) and typing "gpedit.msc." Refer to the screen shot below:
- 4. Go to Computer Configuration->Administrative Templates->System->UserProfiles.
- 5. Select "Do not forcefully unload the user registry at user logoff" as highlighted below.

|                                                                                                    |                                                                                                    | Local Group Policy Editor                                                                                                    |                                                                                                    |                                                                                       | - 🗆 🗙         |  |  |  |  |
|----------------------------------------------------------------------------------------------------|----------------------------------------------------------------------------------------------------|----------------------------------------------------------------------------------------------------|----------------------------------------------------------------------------------------------------|---------------------------------------------------------------------------------------|---------------|--|--|--|--|
| File Action View Help                                                                                                    |                                                                                                    |                                                                                                    |                                                                                                    |                                                                                       |               |  |  |  |  |
|                                                                                                    |                                                                                                    |                                                                                                    |                                                                                                    |                                                                                       |               |  |  |  |  |
| Windows Settings                                                                                                    | Windows Settings View Profiles                                                                                                    |                                                                                                    |                                                                                                    |                                                                                       |               |  |  |  |  |
| File       Action       View       Help <ul> <li>Mathematics</li> <li>Perplates</li> <li>Control Panel</li> <li>Network</li> <li>Printers</li> <li>Server</li> <li>Start Menu and Taskb</li> <li>System</li> <li>Action Torcess Creating</li> <li>Device Installation</li> <li>Device Redirection</li> <li>Disk W Cache</li> <li>Distributed COM</li> <li>Direcr Installation</li> <li>Early Launch Antir</li> <li>File Classification I</li> <li>File Classification I</li> <li>File Share Shadow</li> <li>File Share Shadow</li> <li>File Share Shado</li></ul>                                                                                                    | User Profiles Do not forcefully unload the users registry at user logoff Edit policy setting. Requirements: At least Windows Vista Description: This policy setting controls whether Windows forcefully unloads the user's registry at logoff, even if there are open handles to the per-user registry keys. Note: This policy setting should only be used for cases where you may be running into application compatibility issues due to this specific Windows behavior. It is not recommended to enable this policy by default as it may prevent users from getting an updated version of their roaming user profile. If you enable this policy setting, Windows will not forcefully unload the users registry at logoff, but will unload the registry when all open handles to the per-user registry keys are closed. If you disable or do not configure this policy setting, Windows will always unload the users registry at logoff, even if there are any open handles to the per-user registry keys at user logoff. | Setting Add the Administrators security group to roaming user profile. Delete user profiles older than a specified number of days o Do not check for user ownership of Roaming Profile Folders Turn off the advertising ID Delete cached copies of roaming profiles profiles Turn off the advertising ID Do not forcefully unload the user registry at user logoff Disable detection of slow network connection is detected Leave Windows Installer and Group Policy Software Installati Only allow local user profiles Set roaming profile path for all users logging onto this com Download roaming profiles on primary computers only Establish timeout value for dialog boxes Do not log users on with temporary profiles Maximum retries to unload and update user profile Prevent Roaming Profile changes from propagating to the s Wait for remote user profile Set the schedule for background upload of a roaming user p User management of sharing user name, account picture, a Set maximum wait time for the network if a user has a roami | State<br>Not configured<br>Not configured | Comment<br>No<br>No<br>No<br>No<br>No<br>No<br>No<br>No<br>No<br>No<br>No<br>No<br>No |               |  |  |  |  |
| Remote Assistance                                                                                                    |                                                                                                    |                                                                                                    |                                                                                                    |                                                                                       |               |  |  |  |  |
| System Restore  System Restore  Trubleshooting a  Trusted Platform M  System Restore  System Restore  System |                                                                                                    |                                                                                                    |                                                                                                    |                                                                                       |               |  |  |  |  |
| 22 setting(s)                                                                                                    | Extended Standard                                                                                                    |                                                                                                    |                                                                                                    |                                                                                       | Acti<br>Go to |  |  |  |  |

6. Change the setting from "Not Configured" to "Enabled," and click **Apply.** Once done, restart the VM machine and check if the issue has been resolved.

| User Profiles                                         |                              |                                                                                                    |                                                                                                    |                                                 |                                                  |                                                |   |
|-------------------------------------------------------|------------------------------|----------------------------------------------------------------------------------------------------|----------------------------------------------------------------------------------------------------|-------------------------------------------------|--------------------------------------------------|------------------------------------------------|---|
| Do not forcefully unloa<br>registry at user logoff    | ad the users                 | Setting                                                                                                    | ors security group                                                                                                    | to roaming user profi                           | State<br>Not configured                          | Comment<br>No                                  |   |
| Edit policy setting                                   |                              | Delete user profiles of the set of the set of the se | older than a specifi                                                                                                    | ied number of days o                            | Not configured                                   | No                                             | _ |
| Requirements:                                         | <b>.</b>                     | Do not                                                                                                    | forcefully unlo                                                                                                    | ad the users registry                           | y at user logoff                                 | - • ×                                          | < |
| Description:                                          | Do not                       | forcefully unload the users                                                                                                    | registry at user lo                                                                                                    | goff Previous                                   | Setting Next Se                                  | etting                                         |   |
| This policy setting con<br>Windows forcefully unl     | O Not Con                    | nfigured Comment:                                                                                                    |                                                                                                    |                                                 |                                                  | ^                                              |   |
| user's registry at logoff,<br>are open handles to the | Enabled                      | 1                                                                                                    |                                                                                                    |                                                 |                                                  |                                                |   |
| registry keys.                                        | <ul> <li>Disabled</li> </ul> | 9                                                                                                    |                                                                                                    |                                                 |                                                  | ~                                              | - |
| Note: This policy settin<br>be used for cases where   |                              | Supported on:                                                                                                    | At least Window                                                                                                    | ws Vista                                        |                                                  | ^                                              |   |
| running into applicatio<br>compatibility issues du    | Ontions                      |                                                                                                    |                                                                                                    | H ala:                                          |                                                  | ~                                              |   |
| specific Windows beha<br>recommended to enab          | Options:                     |                                                                                                    |                                                                                                    | neip:                                           |                                                  |                                                |   |
| from getting an update                                |                              |                                                                                                    | This policy setting controls whether Windows forcefully unloads<br>the user's registry at logoff, even if there are open handles to the |                                                 |                                                  |                                                |   |
| If you enable this policy                             |                              |                                                                                                    |                                                                                                    | per-user registry keys.                         |                                                  |                                                |   |
| Windows will not force<br>the users registry at log   |                              |                                                                                                    | you may be running into application compatibility issues due to                                                                         |                                                 |                                                  |                                                |   |
| unload the registry whe<br>handles to the per-user    |                              |                                                                                                    |                                                                                                    | this policy by default                          | as it may prevent use                            | rs from getting an                             |   |
| are closed.                                           |                              |                                                                                                    |                                                                                                    | If you enable this poli                         | en roaming user pror                             | will pot forcefully                            |   |
| If you disable or do not<br>policy setting, Window    |                              |                                                                                                    |                                                                                                    | unload the users regis                          | try at logoff, but will                          | unload the registry                            |   |
| unload the users registe<br>even if there are any op  |                              |                                                                                                    |                                                                                                    | If you disable or do no                         | ot configure this polic                          | cy setting Windows                             |   |
| the per-user registry ke<br>logoff.                   |                              |                                                                                                    |                                                                                                    | will always unload the<br>any open handles to t | users registry at logo<br>he per-user registry k | off, even if there are<br>sevs at user logoff. |   |
|                                                       |                              |                                                                                                    |                                                                                                    |                                                 |                                                  |                                                |   |
|                                                       |                              |                                                                                                    |                                                                                                    |                                                 |                                                  |                                                | ~ |
|                                                       |                              |                                                                                                    |                                                                                                    |                                                 | 3                                                | 2                                              |   |
|                                                       |                              |                                                                                                    |                                                                                                    |                                                 | UK                                               | Cancel Apply                                   |   |
|                                                       |                              |                                                                                                    |                                                                                                    |                                                 |                                                  |                                                |   |
|                                                       |                              |                                                                                                    |                                                                                                    |                                                 |                                                  |                                                |   |

If VDI (Virtual Desktop Infrastructure) has been implemented, follow these steps:

- 1. Using Remote Desktop option, connect with the VM Machine where Modern Requirements4DevOps has been deployed.
- 2. Go to the Run window and type %public%.
- 3. Select the "Public Documents" folder.
- 4. Confirm that the following file exists in the folder:
  - "username.bin" in case offline activation was done by the user
  - "username.orf" in case online activation was done by the user
- If Yes, kindly mention this in your email along with the log files (<Default Drive>:\inetpub\wwwroot\walog) at: <u>support@edevtech.com</u>
- 6. If No, please ask the VDI administrator to share the image of VM after activating the license from all users. That image will be present on all licensing information.

#### HOW TO UPDATE THE WINDOWS CREDENTIALS FOR MODERN REQUIREMENTS4DEVOPS

During the installation of Modern Requirements4DevOps, user login credentials are <u>provided</u>. These Windows credentials are saved in the Modern Requirements4DevOps settings and are used while running the application. If you change your Windows password after the installation, these settings become obsolete and you may face problems running the application. For a seamless operation of Modern Requirements4DevOps, the saved settings of the Windows credentials should be consistent with the current Windows credentials. If you change your password after installing Modern Requirements4DevOps, take the following steps to update the saved settings:

1. Invoke **inetmgr** through Windows's Run command/Start Menu.

| Kequireme      | Kequireme u      | pdated Ap       | рпсаті      |          |
|----------------|------------------|-----------------|-------------|----------|
|                |                  |                 |             |          |
| Programs       | (1)              |                 |             |          |
| 🍓 <u>inetm</u> | gr               |                 |             |          |
| Files (3) -    |                  |                 |             | _        |
| 🖳 <u>Requi</u> | rementsToolkit4T | FSInstallationG | uide.docx   |          |
| 🖳 <u>Requi</u> | rementsToolkit4T | FSInstallationG | uide.docx   |          |
| <u>500-10</u>  | )0.asp           |                 |             |          |
|                |                  |                 |             |          |
|                |                  |                 |             |          |
|                |                  |                 |             |          |
|                |                  |                 |             |          |
|                |                  |                 |             |          |
|                |                  |                 |             |          |
|                |                  |                 |             |          |
|                |                  |                 |             | 2        |
|                |                  |                 |             | 1.png    |
|                |                  |                 |             |          |
|                |                  |                 |             |          |
| ₽ See more     | e results        |                 |             | -22      |
| inetmgr        |                  | ×               | Shut down 🕨 | error in |
|                |                  |                 |             | /eb A    |
|                | 2                |                 |             |          |

2. Expand the node in the panel of the IIS Manager on the left-hand side.

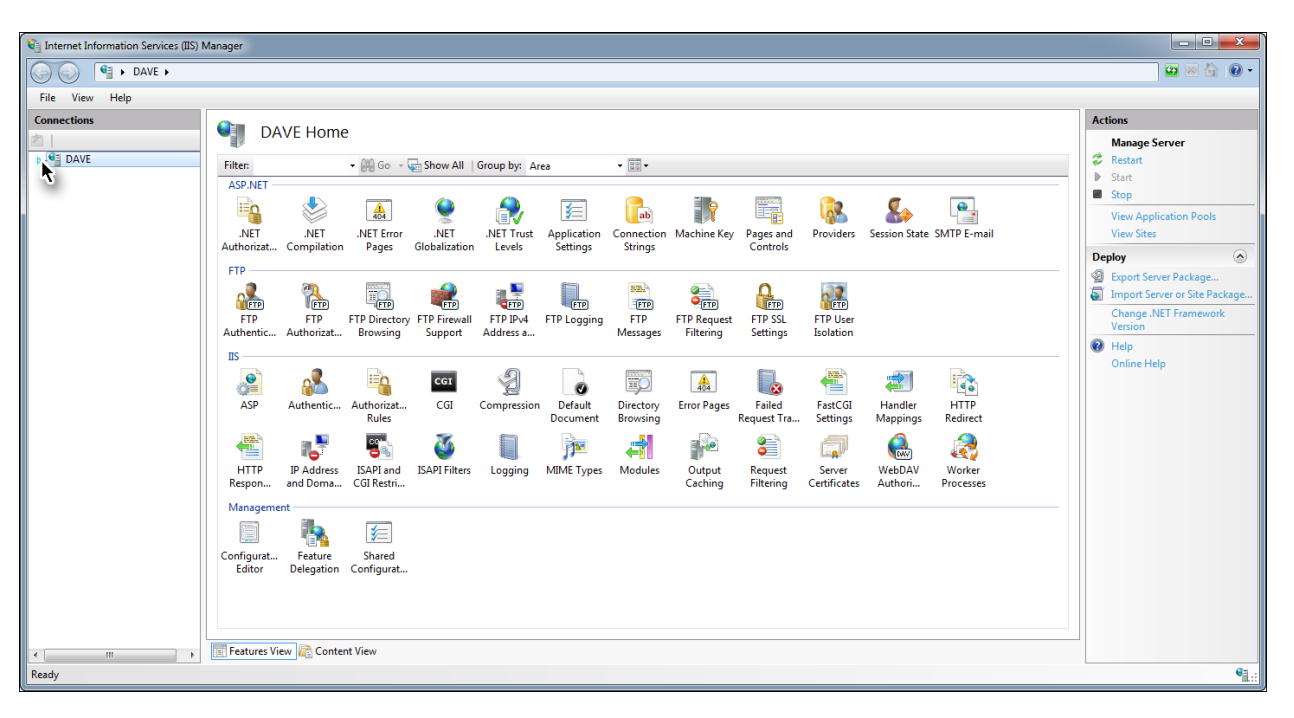

3. Select the Application Pools option.

| 🛐 Internet Information Services (IIS) Manager |                                                                                                    |                               |
|-----------------------------------------------|----------------------------------------------------------------------------------------------------|-------------------------------|
| DAVE >                                        |                                                                                                    | 🖸 🛛 🖄 🔞 🔹                     |
| File View Help                                |                                                                                                    |                               |
| Connections                                   | V/F Home                                                                                                    | Actions                       |
|                                               | VEHOILE                                                                                                    | Manage Server                 |
| DAVE     Filter:                              | • 🛗 Go - 🦕 Show All   Group by: Area - 📰 -                                                                                                    | Restart Start                 |
| ASP.NET                                       |                                                                                                    | Stop                          |
|                                               |                                                                                                    | View Application Pools        |
| .NET<br>Authorizat                            | .NET .NET Error .NET .NET Trust Application Connection Machine Key Pages and Providers Session State SMTP E-mail<br>Compilation Pages Globalization Levels Settings Strings Controls | View Sites                    |
| FTP                                           | · · · · · · · · · · · · · · · · · · ·                                                                                                    | Deploy (A)                    |
|                                               | 🔍 📅 🔐 📲 🖺 🖻 😭 🚨 🜆                                                                                                    | Import Server or Site Package |
| FTP<br>FTP                                    | (TTP) TTP TTP TTP TTP TTP TTP TTP TTP TTP                                                                                                    | Change .NET Framework         |
| Authentic                                     | Authorizat Browsing Support Address a Messages Filtering Settings Isolation                                                                                                    | Version Help                  |
| IIS                                           |                                                                                                    | Online Help                   |
|                                               | 🔏 🐴 🚥 🖞 🍃 🗊 🖪 🌄 🐔 🛍                                                                                                    |                               |
| ASP                                           | Authentic Authorizat CGI Compression Default Directory Error Pages Failed FastCGI Handler HTTP<br>Rules Document Browsing Request Transitions Regiment                               |                               |
| 1000                                          |                                                                                                    |                               |
|                                               |                                                                                                    |                               |
| HIIP<br>Respon                                | IP Address ISAPI and ISAPI Filters Logging MIME Types Modules Output Request Server WebDAV Worker<br>and Doma CGI Restri Processes                                                   |                               |
| Managemen                                     | nt                                                                                                    |                               |
|                                               |                                                                                                    |                               |
| Configurat                                    | Feature Shared                                                                                                    |                               |
| Editor                                        | Delegation Configurat                                                                                                    |                               |
|                                               |                                                                                                    |                               |
|                                               |                                                                                                    |                               |
| Features View                                 | aw 🙀 Content View                                                                                                    |                               |
| Ready                                         |                                                                                                    | • <u>1</u> .:                 |

4. Select **inteGREAT4TFSsrv** and click **Advanced Settings...** under **Edit Application Pool** on the right-hand side.

| 💱 Internet Information Services (IIS) Manager                                                                                                    |                                                                                                    |  |  |  |  |  |  |
|----------------------------------------------------------------------------------------------------|----------------------------------------------------------------------------------------------------|--|--|--|--|--|--|
| C DAVE > Application Pools                                                                                                    | 📴 🖂 🏠 🔞 •                                                                                                    |  |  |  |  |  |  |
| File View Help                                                                                                    |                                                                                                    |  |  |  |  |  |  |
| Connections       Image: Application Pools         Provide and provide include and provide include and provide and provide include and provide include and provide include and provide and provide include and provide and provide a | Actions<br>Add Application Pool<br>Set Application Pool Defaults<br>Application Pool Tasks<br>Start<br>Start<br>Start<br>Recycle<br>Edit Application Pool<br>Basic Settings<br>Pecycling<br>Rename<br>X Remove<br>View Applications<br>Help<br>Online Help |  |  |  |  |  |  |
| m     Features View     Content View Ready                                                                                                    | • <u>.</u>                                                                                                    |  |  |  |  |  |  |

5. Select the **Identity** option under the **Process Model** section and click the ... button.

| Adv              | anced Settings                                                                                                    | <u> </u>                                                                                                    |
|------------------|----------------------------------------------------------------------------------------------------|----------------------------------------------------------------------------------------------------|
|                  | (C )                                                                                                    |                                                                                                    |
| E                | (General)                                                                                                    |                                                                                                    |
|                  | NET Framework Version                                                                                                    | v4.0                                                                                                    |
|                  | Enable 32-Bit Applications                                                                                                   | True                                                                                                    |
|                  | Managed Pipeline Mode                                                                                                    | Integrated                                                                                                    |
|                  | Name                                                                                                    | inteGREAT4TFSServiceAppPool                                                                                         |
|                  | Queue Length                                                                                                    | 1000                                                                                                    |
|                  | Start Automatically                                                                                                    | True                                                                                                    |
| E                | СРО                                                                                                    |                                                                                                    |
|                  | Limit                                                                                                    | 0                                                                                                    |
|                  | Limit Action                                                                                                    | NoAction                                                                                                    |
|                  | Limit Interval (minutes)                                                                                                    | 5                                                                                                    |
|                  | Processor Affinity Enabled                                                                                                   | False                                                                                                    |
|                  | Processor Affinity Mask                                                                                                    | 4294967295                                                                                                    |
| E                | Process Model                                                                                                    | Step 2                                                                                                    |
|                  | Identity                                                                                                    | Dave                                                                                                    |
|                  | Idle Time-out (minutes)                                                                                                    | 40                                                                                                    |
|                  | Load User Profile                                                                                                    | True                                                                                                    |
|                  | Maximum Worker Processes                                                                                                    | 1                                                                                                    |
|                  | Ping Enabled                                                                                                    | True 👻                                                                                                    |
| I<br>[<br>a<br>S | dentity<br>identityType, username, password]<br>s built-in account, i.e. Application<br>ervice, Local System, Local Service, | Configures the application pool to run<br>Pool Identity (recommended), Network<br>, or as a specific user identity. |
|                  |                                                                                                    | OK Cancel                                                                                                    |

6. Select the **Custom account** option and click the **Set...** button.

| La (General)                                                                                                    |                             |
|----------------------------------------------------------------------------------------------------|-----------------------------|
| Eachine 22 Bit Applications                                                                                                    | V4.0                        |
| Enable 32-Bit Applications                                                                                                    | True                        |
| Managed Pipeline Mode                                                                                                    | Integrated                  |
| Name                                                                                                    | InteGREA141FSServiceAppPool |
| Queue Length                                                                                                    | 1000                        |
| Start Automatically                                                                                                    | True                        |
| oplication Pool Identity                                                                                                    | L A                         |
| © <u>Custom account</u>                                                                                                    |                             |
| © <u>Custom account</u><br>Dave                                                                                                    | Step 2                      |
| <u>Custom account</u> Step 1     Dave                                                                                                    | Step 2                      |
| © <u>Custom account</u><br>Dave<br>[identityType, username, passwo<br>as built-in account, i.e. Applicati<br>Service, Local System, Local Serv | OK Cancel                   |

7. Enter the latest \*Windows credentials and click **OK**.

| Set Credentials   |    | ? ×    |
|-------------------|----|--------|
| User name:        |    |        |
| Technology\Dave   |    |        |
| Password:         |    |        |
| •••••             |    |        |
| Confirm password: |    |        |
| •••••             |    |        |
|                   |    |        |
|                   | ок | Cancel |

\*The User name should be given in the format of <Domain\Username> as displayed in the image above. The settings will be saved by clicking OK.

8. Start **inteGREAT4TFSsrv** by clicking **Start** under the **Application Pool Tasks** on the right-hand side of the panel.

| 💱 Internet Information Services (IIS) Manager                                                                                                    |                                                                                                    |
|----------------------------------------------------------------------------------------------------|----------------------------------------------------------------------------------------------------|
| S O DAVE > Application Pools                                                                                                    | 📴 🖂 🏠 🔞 •                                                                                                    |
| File View Help                                                                                                    |                                                                                                    |
| Connections     Application Pools     Application Pools     Application Pools     Stees     Application Pools     Stees     Application Pools     Stees     Application Pools     Stees     Application Pools     Stees     Application Pools     Stees     Application Pools     Stees     Application Pools     Stees     Application Pools     Application Pools     Stees     Application Pools     Application Pools | ctions<br>Add Application Pool Caluts<br>Application Pool Tasks<br>Application Pool Tasks<br>Application Pool<br>Basic Settings<br>Recycling<br>Recycling<br>Remove<br>View Applications<br>Help<br>Online Help |
| Ready                                                                                                    | 91.:                                                                                                    |

Close all windows to complete the process.

#### HOW TO USE TEAM CONTEXT IN TFS 2019

Normally users access an Azure DevOps Project as a whole, however if different teams are to be given access to relevant portions of the project then users have to configure this setting as elaborated in the following steps:

1. Invoke inetmgr through Windows's Run command/Start Menu.

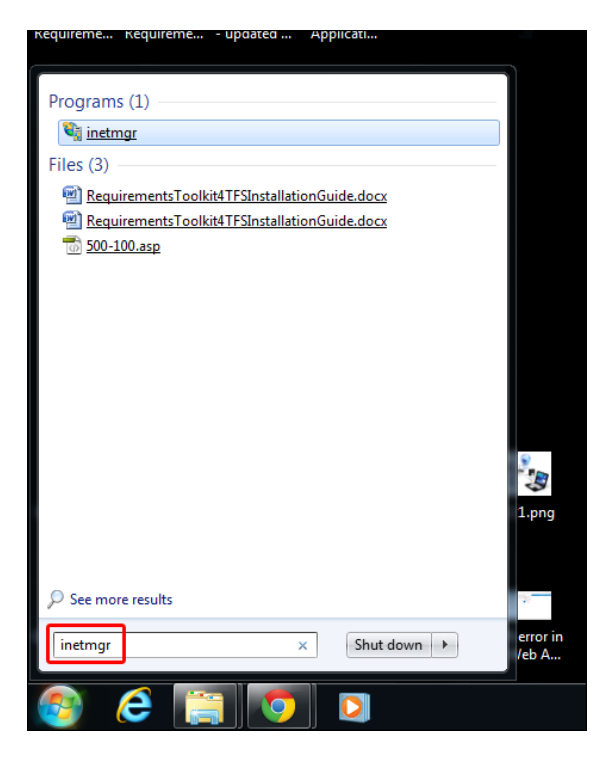

2. Expand the node on the left-hand side of the panel of the Internet Information Services (IIS) Manager.

| 💱 Internet Information Services (IIS) Manager                                                                                                    |                                                                                                    |
|----------------------------------------------------------------------------------------------------|----------------------------------------------------------------------------------------------------|
| G G G G G G G G G G G G G G G G G G G                                                                                                    | 😂 🛛 🗿 🔹                                                                                                    |
| File View Help                                                                                                    |                                                                                                    |
| File       View       Help         Concestions         Image: Davie       Image: Davie       Im | tions Manage Server Restart Start Start Start Stop View Application Pools View Stes PpDy Context Package Thingot Server or Site Package Change.NET Framework Version Help Online Help |
| < m > Estures View & Content View                                                                                                    |                                                                                                    |
| Ready                                                                                                    | • <b>1</b> .:                                                                                                    |

© 2020 Modern Requirements

3. Expand the **Sites** node.

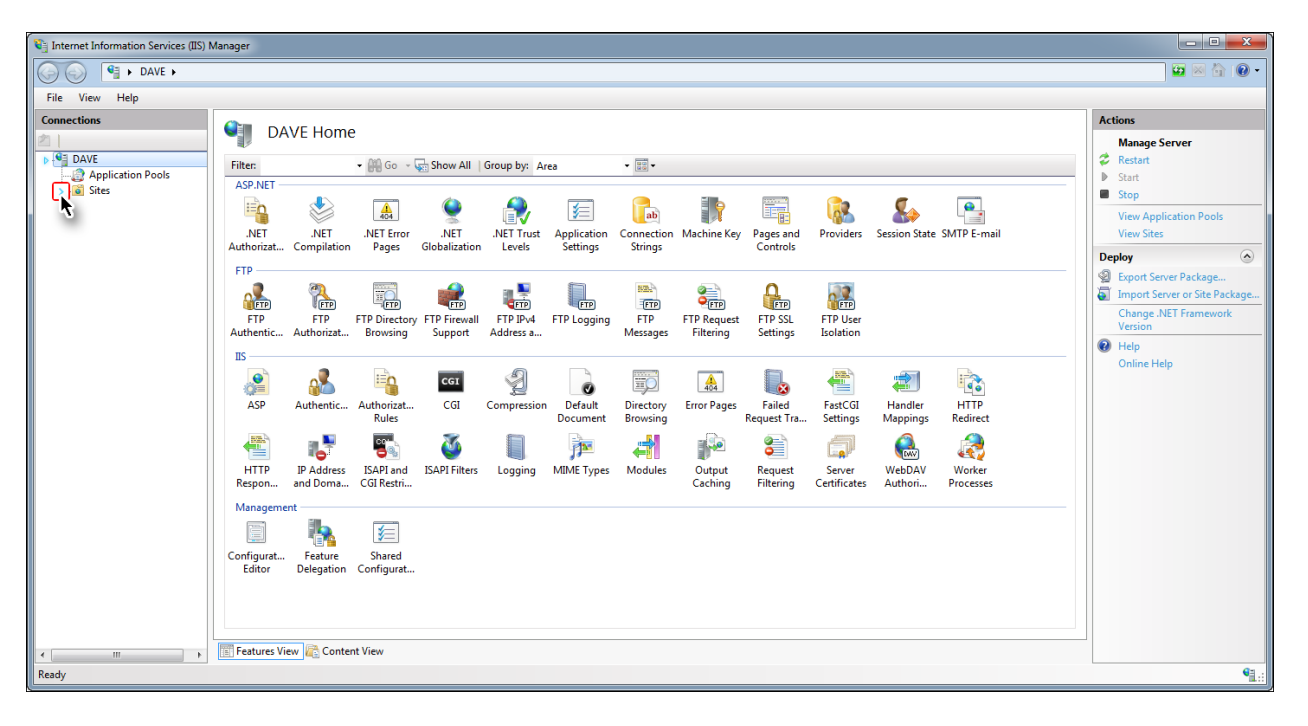

4. Select Modern Requirements4DevOps 2019 Update 1 node.

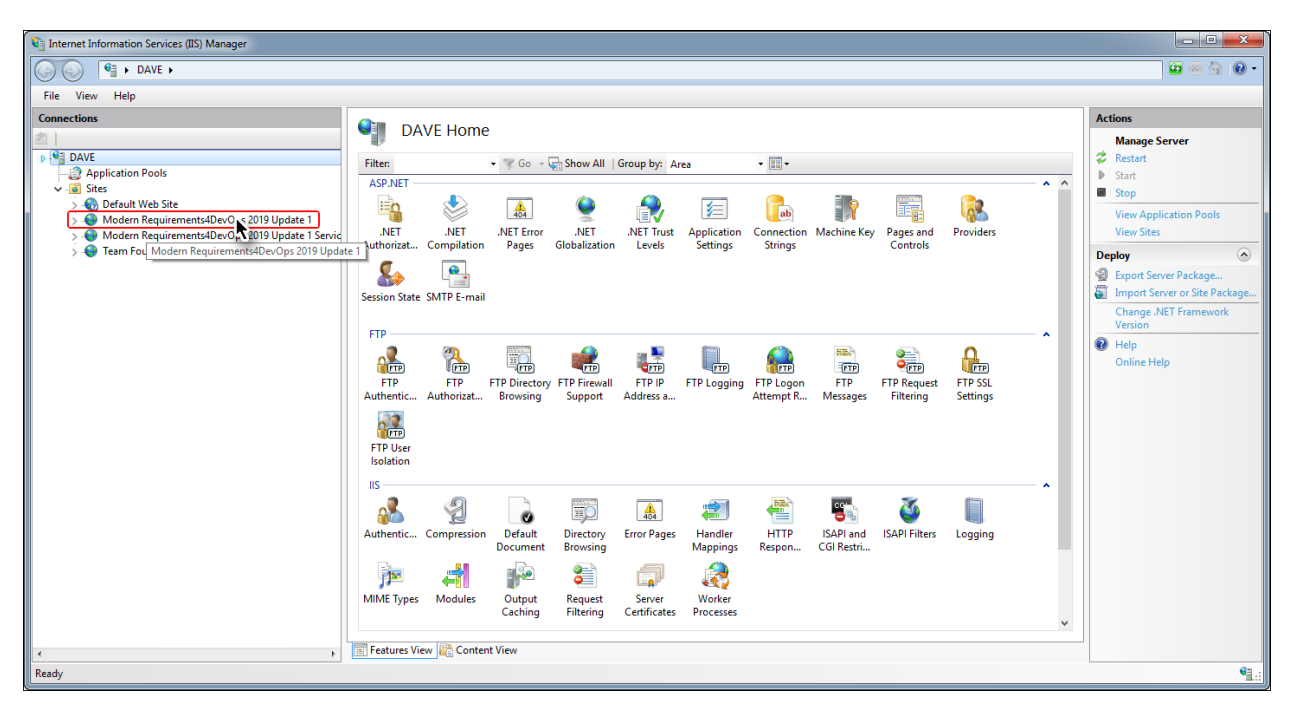

5. Select the **Application Settings** option in the middle panel.

| 💱 Internet Information Services (IIS) Manager                                                                                                    |                                                                                                    |                                                                                                    |
|----------------------------------------------------------------------------------------------------|----------------------------------------------------------------------------------------------------|----------------------------------------------------------------------------------------------------|
| DAVE >                                                                                                    |                                                                                                    | 😰 🛛 🟠 🔞 🗸                                                                                                    |
| File View Help                                                                                                    |                                                                                                    |                                                                                                    |
| Connections  DAVE  Connections  DAVE  Connections  Connections  Connec | Modern Requirements4DevOps 2019 Update 1 Home<br>Filter: • • • • • • • • • • • • • • • • • • •                                                                                                    | Actions Explore Edit Permissions Edit Site Bindings Besic Settings View Applications View Virbut Directories Manage Website Start Start Stop |
|                                                                                                    | IIS<br>Authentic Compression<br>Default<br>Caching<br>Maguest<br>Caching<br>MIME Types<br>Maguest<br>Caching<br>Mime Types<br>Maguest<br>Caching<br>Mime Types<br>Maguest<br>Caching<br>Mime Types<br>Maguest<br>Caching<br>Mime Types<br>Maguest<br>Caching<br>Mime Types<br>Maguest<br>Caching<br>Mime Types<br>Mime Types | Stop Browse Website Browse:8028 (http) Advanced Settings Configure Limits Add FTP Publishing  Help                                           |
| Ready                                                                                                    |                                                                                                    | •= .:                                                                                                    |
|                                                                                                    |                                                                                                    |                                                                                                    |

6. Double-click on the Embed.Tfs2019 option in the list.

| 😋 Internet Information Services (IIS) Manager       |                               |                              |                              |               |          |             |
|-----------------------------------------------------|-------------------------------|------------------------------|------------------------------|---------------|----------|-------------|
| Co Co Si Ave ►                                      |                               |                              |                              |               |          | 🖸 🖄 🔞 🕶     |
| File View Help                                      |                               |                              |                              |               |          |             |
| Connections                                         |                               |                              |                              |               |          | Actions     |
| 2                                                   | Application                   | Settings                     |                              |               |          | Add         |
| DAVE                                                | Use this feature to store pap | and value pairs that many    | read code applications can u | re at puptime |          | P Help      |
| - 2 Application Pools                               | ose this feature to store han | re and value pairs that mane | igea coae applications can a | se acronome.  |          | • · · · · · |
| V 🙆 Sites                                           | Group by: No Grouping         | •                            |                              |               |          |             |
| Modern Requirements4DevOps 2019 Update 1            | Name                          | Value                        | Entry Type                   |               | <u>^</u> |             |
| > 👵 Modern Requirements4DevOps 2019 Update 1 Servic | AppContentPath                | %temp%                       | Local                        |               |          |             |
| > 😌 Team Foundation Server                          | aspnet:MaxJsonDeseriali       | 214/483044                   | Local                        |               |          |             |
|                                                     | AutoSaveDuration              | 1                            | Local                        |               |          |             |
|                                                     | Baseline.CopyLimit            | 1500                         | Local                        |               |          |             |
|                                                     | Baseline.ShowGenerateB        | false                        | Local                        |               |          |             |
|                                                     | Baseline.ShowSmartWor         | false                        | Local                        |               |          |             |
|                                                     | BingAPIKey                    | 5e7b31fa306944e0a4f19        | Local                        |               |          |             |
|                                                     | BingAPIServiceEndpoint        | https://api.cognitive.mi     | Local                        |               |          |             |
|                                                     | BingSpeechAPIKey              | bbd8911eb97442e1bc85         | Local                        |               |          |             |
|                                                     | ClientValidationEnabled       | true                         | Local                        |               |          |             |
|                                                     | ConfigurationStateFields      | Standalone, OM               | Local                        |               |          |             |
|                                                     | Embed.AdminPanel.Allo         | true                         | Local                        |               |          |             |
|                                                     | Embed Tfs2019                 | false                        | Local                        |               |          |             |
|                                                     | EnableFeedBack                | true                         | Local                        |               |          |             |
|                                                     | EnableOAuth                   | false                        | Local                        |               |          |             |
|                                                     | FolderFileFromServer          | true                         | Local                        |               |          |             |
|                                                     | LogConfig                     | ~/App_Data/log4Net.co        | Local                        |               |          |             |
|                                                     | OAuth.VSO.UserTokens          | VSOUserTokens_dev.json       | Local                        |               |          |             |
|                                                     | Persistence.RedisCache        | localhost:6379,DefaultD      | Local                        |               |          |             |
|                                                     | PreserveLoginUrl              | true                         | Local                        |               |          |             |
|                                                     | ProductVersion                | version1                     | Local                        |               |          |             |
|                                                     | RecentProjectsCount           | TU true                      | Local                        |               | ~        |             |
|                                                     | Review.RulesApproveAs         | uue                          | LUCAI                        |               | *        |             |
| ۲                                                   | Features View 💦 Conter        | nt View                      |                              |               |          |             |
| Ready                                               |                               |                              |                              |               |          | ۹.:         |

7. Set value to "**true**" and click the **OK** button.

| Edit Application Setting | ?      | × |
|--------------------------|--------|---|
| Name:                    |        |   |
| Embed.Tfs2019            |        |   |
| Value:                   |        |   |
| true                     |        |   |
|                          |        |   |
| ок                       | Cancel |   |

8. Close IIS Manager.

| 💱 Internet Information Services (IIS) Manager   |                               |                              |                              |                |   |           |
|-------------------------------------------------|-------------------------------|------------------------------|------------------------------|----------------|---|-----------|
| O O I → DAVE →                                  |                               |                              |                              |                |   | 😂 🛛 🗿 🖓 - |
| File View Help                                  |                               |                              |                              |                |   |           |
| Connections                                     |                               | Cottings                     |                              |                |   | Actions   |
| 之                                               | Mphication                    | settings                     |                              |                |   | Add       |
| Application Pools                               | Use this feature to store nan | ne and value pairs that mana | iged code applications can u | se at runtime. |   | 😢 Help    |
| 🗸 📓 Sites                                       | Group by: No Grouping         | -                            |                              |                |   |           |
| > 🚯 Default Web Site                            | Name                          | Value                        | Entry Type                   |                | ^ |           |
| Modern Requirements4DevOps 2019 Update 1        | AppContentPath                | %temp%                       | Local                        |                |   |           |
| Modern Requirements4DevOps 2019 Update 1 Servic | aspnet:MaxJsonDeseriali       | 2147483644                   | Local                        |                |   |           |
| > Team Foundation Server                        | ASPNetWebOptimisatio          | true                         | Local                        |                |   |           |
|                                                 | AutoSaveDuration              | 1                            | Local                        |                |   |           |
|                                                 | Baseline.CopyLimit            | 1500                         | Local                        |                |   |           |
|                                                 | Baseline.ShowGenerateB        | false                        | Local                        |                |   |           |
|                                                 | Baseline.ShowSmartWor         | false                        | Local                        |                |   |           |
|                                                 | BingAPIKey                    | 5e7b31fa306944e0a4f19        | Local                        |                |   |           |
|                                                 | BingAPIServiceEndpoint        | https://api.cognitive.mi     | Local                        |                |   |           |
|                                                 | BingSpeechAPIKey              | bbd8911eb97442e1bc85         | Local                        |                |   |           |
|                                                 | ClientValidationEnabled       | true                         | Local                        |                |   |           |
|                                                 | ConfigurationStateFields      | Standalone,OM                | Local                        |                |   |           |
|                                                 | Embed.AdminPanel.Allo         | true                         | Local                        |                |   |           |
|                                                 | Embed.Tfs2018                 | false                        | Local                        |                |   |           |
|                                                 | Embed.Tfs2018                 | true                         | Local                        |                |   |           |
|                                                 | EnableFeedBack                | true                         | Local                        |                |   |           |
|                                                 | EnableOAuth                   | false                        | Local                        |                |   |           |
|                                                 | FolderFileFromServer          | true                         | Local                        |                |   |           |
|                                                 | LogConfig                     | ~/App_Data/log4Net.co        | Local                        |                |   |           |
|                                                 | OAuth.VSO.UserTokens          | VSOUserTokens_dev.json       | Local                        |                |   |           |
|                                                 | Persistence.RedisCache        | localhost:6379,DefaultD      | Local                        |                |   |           |
|                                                 | PreserveLoginUrl              | true                         | Local                        |                |   |           |
|                                                 | ProductVersion                | version1                     | Local                        |                |   |           |
|                                                 | RecentProjectsCount           | 10                           | Local                        |                |   |           |
|                                                 | Review.RulesApproveAs         | true                         | Local                        |                | * |           |
| 4                                               | Features View R Conter        | nt View                      |                              |                |   |           |
| Ready                                           |                               |                              |                              |                |   | Ga .      |
| newy .                                          |                               |                              |                              |                |   | 1         |

Users can now select the relevant team of their desired project and it becomes visible in the User Interface.

|                                                                                                    |                                      | -            |       | ×  |
|----------------------------------------------------------------------------------------------------|--------------------------------------|--------------|-------|----|
| ← → C û tis4everyone.com/tfs/Help%20Project/_apps/hub/edevtech-mr.iGVSO-OnPrem-001                                                                                                    |                                      | Z            | 7 55  | :  |
| C Help Project Dashboards Code Work Build and Release Test Wiki 🛛 🐵                                                                                                    | Search work items in this project    | م م          | 0     |    |
| Backlogs Queries Smart Docs Smart Note Alice (BA Assistant) FAQ. Diagram Simulation and Use case Review Trace Analysis                                                                                                    | Baseline Reporting                   |              |       |    |
| Help Project Dashbaards Code Work Build and Release Text Will Image: point of the project P Image: point of the project P Image: point of the project Image: point of the project P Image: point of the project P |                                      | 55           |       |    |
| 国 MYCMMI Team ~                                                                                                    |                                      |              |       |    |
| New 🔻 🖪 🕑 🗉 🗙                                                                                                    | Get Started with training videos & h | hands-on-lab | ⑦ Hel | lp |
| Smart Docs Smart Docs                                                                                                    |                                      |              |       |    |
| Sevent back<br>Sevent back<br>Online Authoring<br>of Requirement<br>occurrents<br>on the basis of<br>defined Template<br>Temp<br>Add New or<br>Existing WorkItems<br>from Server<br>O<br>O<br>Cenerate<br>Requirement from<br>Smart Docs<br>State<br>O<br>O<br>O<br>O<br>O<br>O<br>O<br>O<br>O<br>O<br>O<br>O<br>O                                                                                                    | 15<br>h<br>2<br>15                   |              |       |    |

Note: By enabling the "Team" drop down, MR application will not work in 'Internet Explorer' and 'Edge' browsers.

#### HOW TO CONFIGURE LOAD BALANCING FOR MODERN REQUIREMENTS4DEVOPS

This section describes the configuration process of load balancing for Modern Requirements4DevOps using detailed steps. It acts only as a framework to show how to configure load balancing for Modern Requirements4DevOps. Installation steps are not covered here. For installation steps of individual applications, refer to their respective sections in the guide.

The configuration process consists of the following seven steps:

- 1. Setup/Install the desired load balancing environment.
- 2. Install Modern Requirements4DevOps on all servers.
- 3. Configure the shared network drive for shared workspace.
- 4. Install/configure the shared Redis server.
- 5. Change the User Interface Configuration file (web.config).
- 6. Change the Service Configuration file (web.config)
- 7. Repeat steps 5 and 6 for all servers on which Modern Requirements4DevOps has been installed for load balancing.

While most of the steps are straightforward, steps 5 and 6 are described in further detail below. Also note that both of these steps refer to different files with same name.

#### CHANGE THE USER INTERFACE CONFIGURATION FILE

| File Home Share View                          |                                             |                         |             |                                                                          | ~ ( |
|-----------------------------------------------|---------------------------------------------|-------------------------|-------------|--------------------------------------------------------------------------|-----|
| in to Quick<br>access Copy Paste<br>Clipboard | hortcut Hore Copy<br>to Copy<br>to Organize | New item •              | Properties  | pen - Select all<br>it Select none<br>story I Invert selection<br>Select |     |
| ← → → ↑ 🚺 « Modern Req                        | uirements > Modern Requirements4DevOps      | 2019 > User Interface > | v ©         | Search User Interface                                                    | Q   |
| ConeDrive                                     | Name                                        | Date modified           | Туре        | Size                                                                     |     |
|                                               | App_Data                                    | 10/01/2019 4:48 PM      | File folder |                                                                          |     |
| This PC                                       | Areas                                       | 10/01/2019 4:48 PM      | File folder |                                                                          |     |
| 🧊 3D Objects                                  | bin                                         | 10/01/2019 4:48 PM      | File folder |                                                                          |     |
| 🧾 Desktop                                     | Content                                     | 10/01/2019 4:48 PM      | File folder |                                                                          |     |
| 🔮 Documents                                   | Discover                                    | 10/01/2019 4:48 PM      | File folder |                                                                          |     |
| 🕹 Downloads                                   | fonts                                       | 10/01/2019 4:47 PM      | File folder |                                                                          |     |
| h Music                                       | Scripts                                     | 10/01/2019 4:48 PM      | File folder |                                                                          |     |
| E Picturer                                    | Views                                       | 10/01/2019 4:48 PM      | File folder |                                                                          |     |
|                                               | ApplicationInsights.config                  | 31/12/2018 6:52 PM      | CONFIG File | 8 KB                                                                     |     |
| Videos                                        | 📔 favicon.ico                               | 13/08/2018 12:21        | lcon        | 32 KB                                                                    |     |
| Local Disk (C:)                               | 📄 Global.asax                               | 13/08/2018 12:21        | ASAX File   | 1 KB                                                                     |     |
| 🕳 Local Disk (E:)                             | packages.config                             | 18/10/2018 6:21 PM      | CONFIG File | 6 KB                                                                     |     |
| - Local Disk (E)                              | Web config                                  | 10/01/2019 4-48 PM      | CONFIG File | 34 KB                                                                    |     |

The location of this file in Program Files is highlighted in the following image:

To complete this step carry out the following elementary steps:

- 1. Open the **Web.config** file (as mentioned above) in editable mode.
- Edit the following to set the shared drive \*path: <add key="AppContentPath" value="<shared drive path>" />

\* The shared drive path is setup in step 3 of the overall configuration process (mentioned in the previous section).

- 3. Comment the SessionState timout command as the following: <!--<sessionState timeout="40" />-->
- 4. Uncomment the following section:

- 5. In the above section, set customProvider value to "RedisCacheAzure01".
- Make the following comment in the section above: <add name="LocalRedisCacheAzure01" type="Microsoft.Web.Redis.Redis.........
- Set the Redis host, port and access key (password) value in the following line of the above section: <add name="RedisCacheAzure01" type="Microsoft.Web.Redis.Redis..........</li>

#### CHANGE THE SERVICE CONFIGURATION FILE

The location of this file in Program Files is highlighted in the following image:

| n to Quick<br>access<br>Copy<br>Copy<br>Paste<br>Cipboard | path<br>shortcut Move Copy<br>to Vote Copy<br>to Vote Copy<br>to Vote Rename<br>Organize | New item •         | Properties<br>•<br>Open<br>• | Select all Select none Invert selection Select |   |
|-----------------------------------------------------------|------------------------------------------------------------------------------------------|--------------------|------------------------------|------------------------------------------------|---|
| - 🔿 👻 🛧 📃 « Modern Re                                     | quirements > Modern Requirements4DevOps                                                  | 2019 > Service >   | ✓ <sup>™</sup> Sea           | rch Service                                    | P |
| This PC                                                   | Name                                                                                     | Date modified      | Туре                         | Size                                           |   |
| 3D Objects                                                | App_Data                                                                                 | 10/01/2019 4:48 PM | File folder                  |                                                |   |
| Deskton                                                   | bin                                                                                      | 10/01/2019 4:48 PM | File folder                  |                                                |   |
|                                                           | Resources                                                                                | 10/01/2019 4:47 PM | File folder                  |                                                |   |
|                                                           | - Services                                                                               | 10/01/2019 4:48 PM | File folder                  |                                                |   |
| - Downloads                                               | ApplicationInsights.config                                                               | 28/12/2018 8:58 PM | CONFIG File                  | 8 KB                                           |   |
| J Music                                                   | FlxCore.dll                                                                              | 13/08/2018 12:21   | Application extens           | 2,524 KB                                       |   |
| E Pictures                                                | FlxCore64.dll                                                                            | 13/08/2018 12:21   | Application extens           | 3,392 KB                                       |   |
| 😽 Videos                                                  | 📄 Global.asax                                                                            | 13/08/2018 12:21   | ASAX File                    | 1 KB                                           |   |
| 🟪 Local Disk (C:)                                         | packages.config                                                                          | 18/10/2018 6:21 PM | CONFIG File                  | 3 KB                                           |   |
| Local Disk (E:)                                           | Web.config                                                                               | 10/01/2019 4:48 PM | CONFIG File                  | 30 KB                                          |   |
| 🔔 Local Disk (F:)                                         | 7                                                                                        |                    |                              |                                                |   |

To complete this step, carry out the following elementary steps:

- 1. Open the **Web.config** file (as mentioned above), in editable mode.
- Set the shared drive path for the workspace folder key (the same path assigned in step 3) <addkey="WorkspaceFolder" value="%public%Documents"></a>
- Set the EnableLoadBalancer key value to "true":
   <addkey="EnableLoadBalancer" value="true"></a>
- 4. Set the Redis storage value host, port and \*password

<add key="Persistence.RedisCache.ConnectionString" value="localhost:6379,DefaultDatabase=2,Password=,ssl=false" />

\*Note: The values for these attributes are determined while installing Redis Server in step 4 of the overall configuration process (mentioned at the beginning of this section).

#### HOW TO CHANGE THE COLOR (RGB) VALUE FOR A WORK ITEM

You can change the color for a work item by performing the following steps:

- 1. Go to the location <Modern Requirements4DevOps Installation Drive>:\Program Files\Modern Requirements\Modern Requirements4DevOps 2019\User Interface\App\_Data
- 2. Open the file ColorCodeMapping.xml in Notepad.

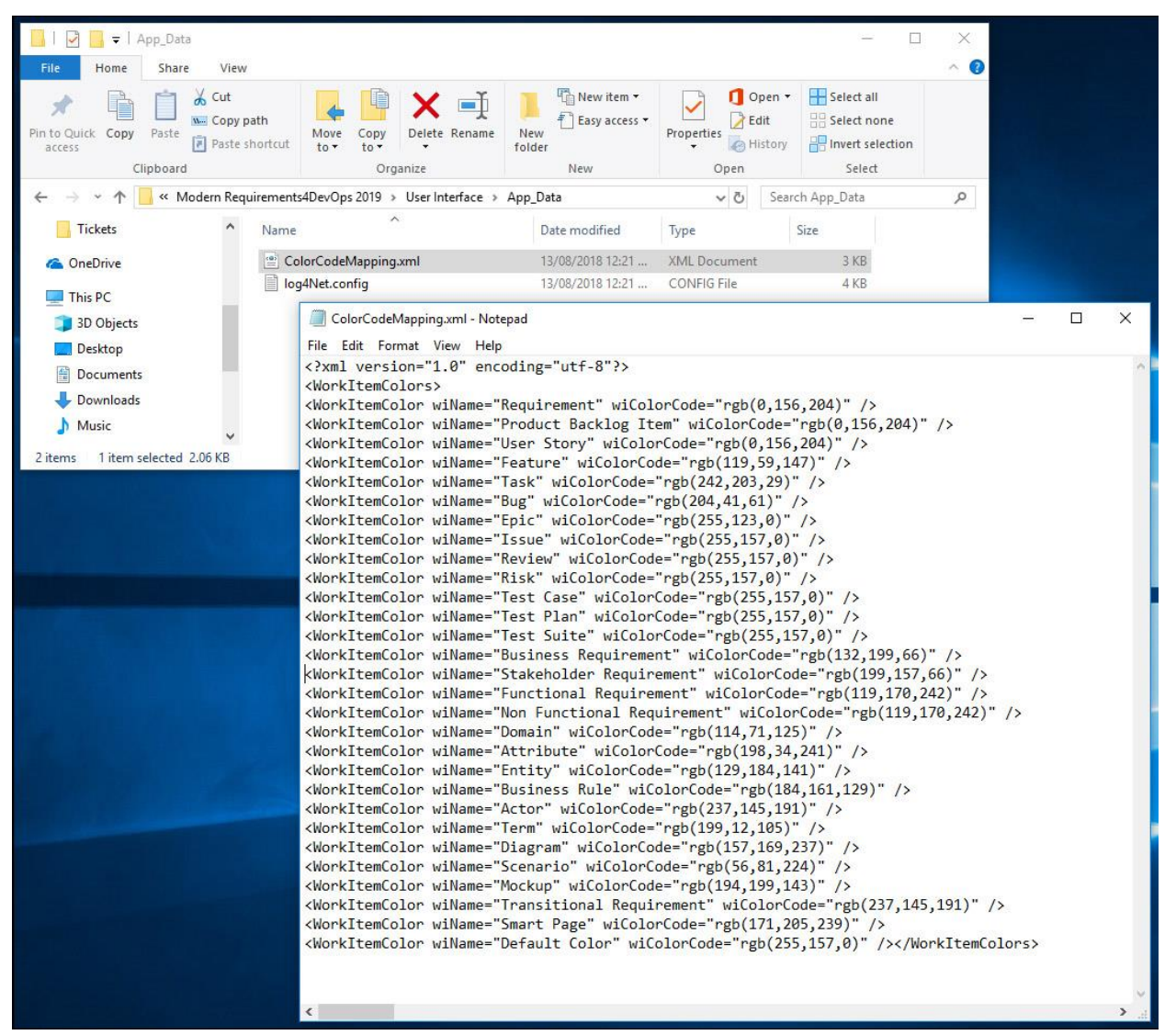

- 3. Change the desired color code for a work item.
- 4. Save the file. If you don't have admin rights save the file on desktop and replace it with the existing file in the same folder.
- 5. Restart IIS.

#### HOW TO UPDATE THE WORK ITEM TYPE FOR SIMULATION, DIAGRAM AND USECASE

Default mapping is embedded in the application to support the "Work Item to File Type" functionality. When you create a new file, a page work item is also created in the connected team project in accordance with the work item type stated in this file.

Complete the following steps to update the work item type of a page work item:

- 1. Access the following path: <Windows installation folder>\Program Files\Modern Requirements\Modern Requirements4DevOps 2019\Service\App\_Data
- 2. Look for the XML file 'WIToFileTypeMapping' in the folder and open it.
- Look for the field '<WorkItem id="<WI Type>" />' in the respective module section and update the "<WI Type>" value accordingly.

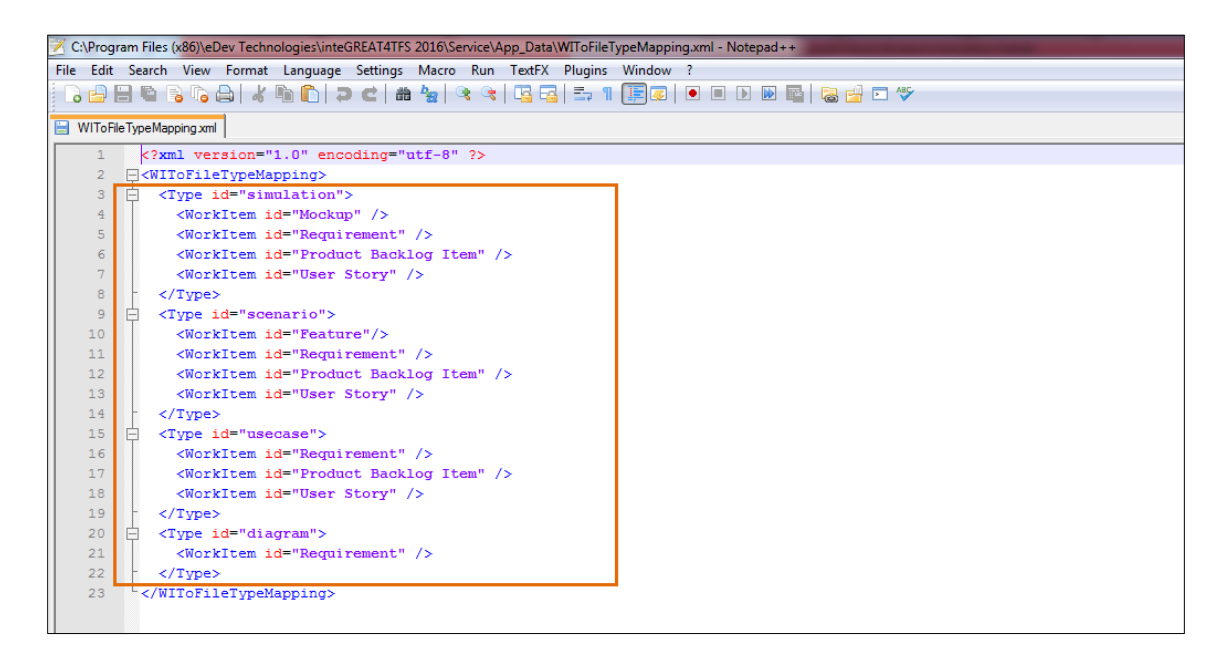

- 4. Save the file at some other location (e.g. desktop).
- 5. Copy the file from the saved location and paste it in the same installation folder (as mentioned earlier in step 1)
- 6. Restart the application service from IIS Manager. Refer to Appendix for process details.
- 7. Log in to the application.
- 8. Type "inetmgr" on the Run command.

The IIS Manager window will open.

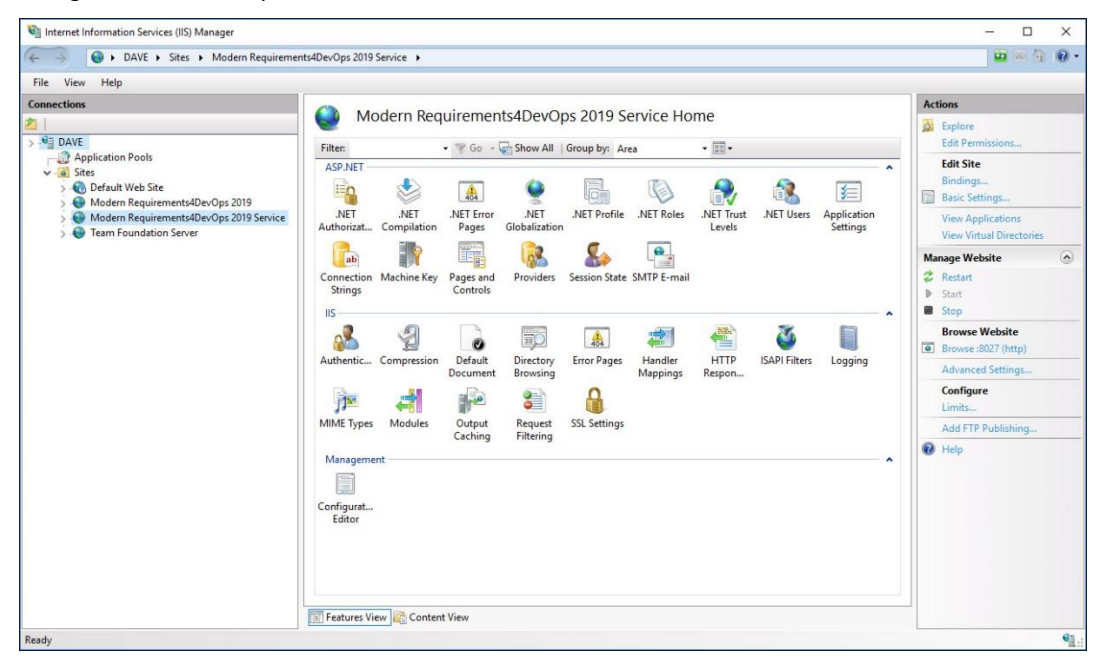

9. In the IIS Manager window, select the **Modern Requirements4DevOps 2019 Service** option on the left-hand side.

| File Mars Hale                                                                                                    |                                                                                                    |                                                                                                    |
|----------------------------------------------------------------------------------------------------|----------------------------------------------------------------------------------------------------|----------------------------------------------------------------------------------------------------|
| Connections                                                                                                    | Modern Pequirements (DevOps 2010 Service Home                                                                                                    | Actions                                                                                                    |
| DAVE     Application Pools     Setes     Go Default Web Site     Moder Requirements/Dex/Ops 2019     Moder Requirements/Dex/Ops 2019     Team Foundation Server | Filter: • Concision Machine Key Pages and Providers Session State SMIP E-mail                                                                                                    | Captore Edit Permissions Edit Site Bindings Bissi Settings View Applications View Virtual Directories Manage Website  Captor Restart b Start |
|                                                                                                    | IS<br>Authentic Compression<br>Default<br>Decument<br>Modules<br>Modules<br>Configurat<br>Editor<br>Decument<br>Decument<br>Decument<br>Decument<br>Decument<br>Decument<br>Brow Pages<br>HTTP<br>Mappings<br>Error Pages<br>HTTP<br>Mappings<br>SL Settings<br>SL Settings<br>SL Settings<br>Configurat | Stop     Browse Website     Growse:8027 (http)     Advanced Settings     Configure     Limits     Add FTP Publishing     O Help              |

10. Look for the section called **Manage Web Site** on the right-hand side of the panel. Click **Stop** followed by **Start**.

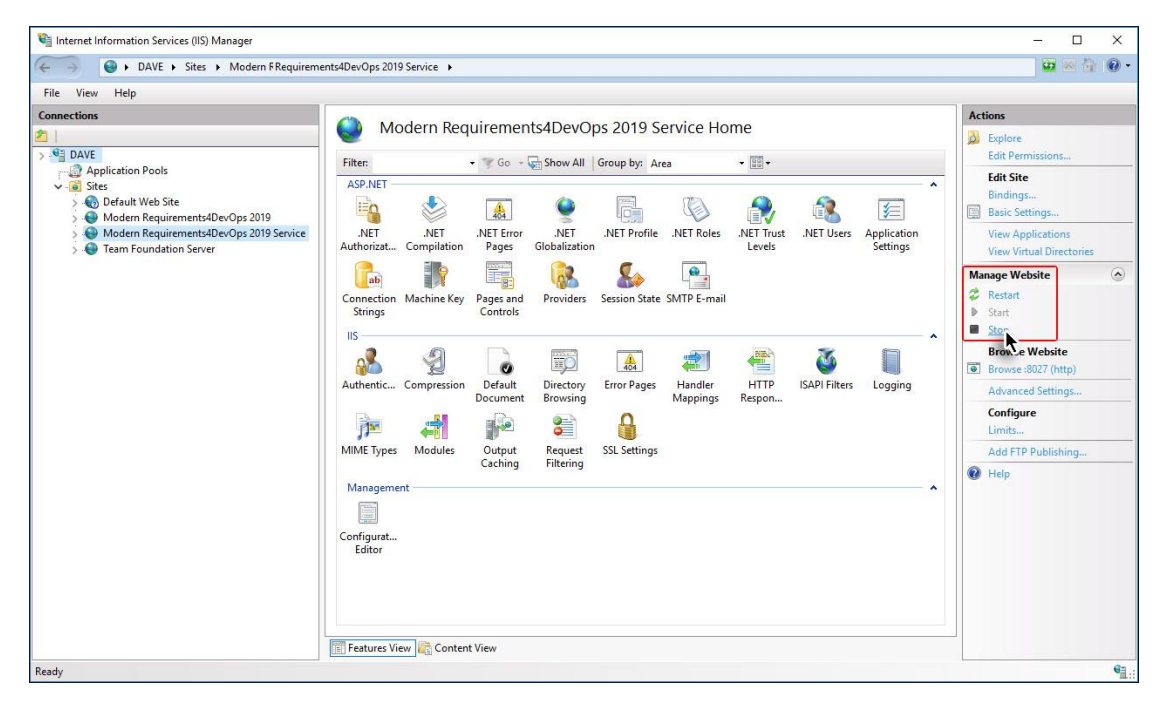

#### HOW TO CHANGE THE LOCATION OF THE BASELINE FILE

Modern Requirements4DevOps creates a local working folder on the machine where Modern Requirements4DevOps is installed. The path can be changed but this one is recommended when you're installing and using Modern Requirements4DevOps for the first time.

By manually changing the location of Modern Requirements4DevOps folder (different then that used during the existing installation), all existing created project data and files will become inaccessible. This approach isn't going to work for the existing projects by just copying existing content to new location. Changing any existing file or removing it from the location might corrupt the whole project data.

The following steps need to be performed to update the location:

- 1. Go to the location : <Modern Requirements4DevOps Installation Drive>:\Program Files\Modern Requirements\Modern Requirements4DevOps 2019\Service
- Open "web.config" file, find the following tag : <add key="WorksapceFolder" value="%public%/Documents"/>
- 3. Update the value of "WorkspaceFolder" with the required location\*\*.
- 4. Save the web.config file.
- 5. Restart the IIS service.

\*\*A location can be a shared Data Drive, or a separate drive/folder.

P.S: By doing this with the existing installation, all existing created project data and files will be inaccessible.

#### HOW TO DELETE OBSOLETE NFR TEMPLATES FROM FAQ MODULE

The obsolete NFR templates of the FAQ module appear when you try to create a new topic in the FAQ Module.

| Modern Requirement   | s4DevOps 2019 / Help Pro         | ject            |        |  |  |
|----------------------|----------------------------------|-----------------|--------|--|--|
| HOME ELICIT DEFINE   | MANAGE ANALYZE                   |                 |        |  |  |
| New 👻 🖒              | NEW FILE                         |                 |        |  |  |
| Draft                | Name                             |                 |        |  |  |
| Recent               | <enter here="" title=""></enter> |                 |        |  |  |
| ∡ Topic              | 🗋 Basic                          | Aa              | Aa     |  |  |
| Security Access Ques | NFR NFR                          |                 |        |  |  |
|                      | Deration                         |                 |        |  |  |
|                      | Revision                         | Access Security | Availa |  |  |
|                      | Transition                       | Aa              | Aa     |  |  |
|                      |                                  |                 |        |  |  |

These templates appear due to a folder created during the installation of older versions of Modern Requirements4DevOps (at that time called inteGREAT4TFS). The following folder needs to be manually deleted by the users to get rid of these obsolete templates:

C:\Users\Public\Documents\inteGREAT4TFS\QWizard Templates\NFR

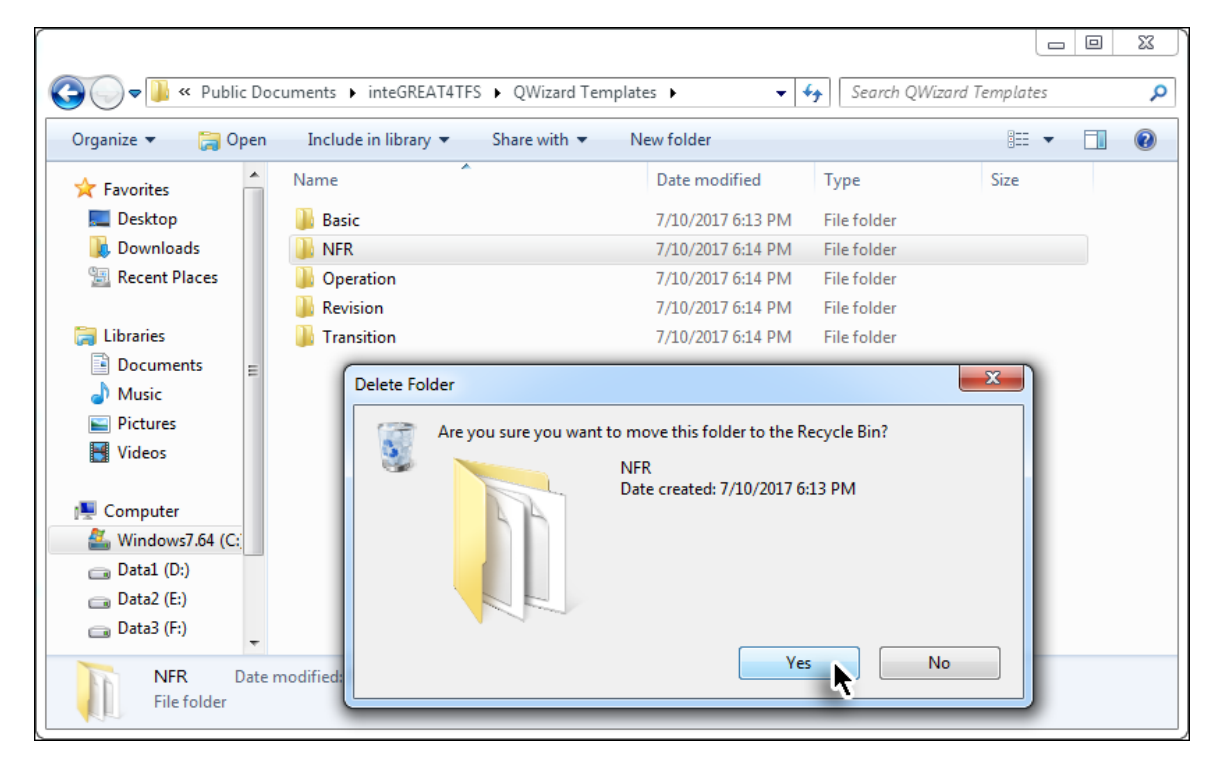

After deleting the folder you should re-sign in or refresh the application to confirm the disposition of the obsolete templates.

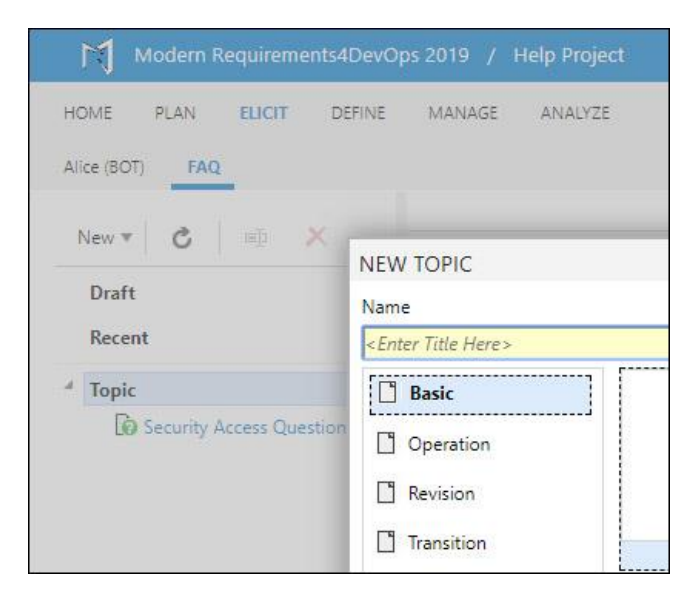

# THE DEPLOYMENT INSTRUCTION PAGE APPEARING INSTEAD OF THE LICENSE STATUS PAGE (EMBEDDED)

For the embedded version, you may check the status of the license for Modern Requirements4DevOps by entering the following URL:

<machine name>:8028/License/Status e.g. steve:8028/License/Status. This URL usually displays the status page similar to the one shown below.

| Ē 🗄 🕻                                           | J Modern I                                | Requiremer                                   | nts4 × -         | - ~            |                       |           |                    |                 |                   |       |                |             |   |   | - |   | × |
|-------------------------------------------------|-------------------------------------------|----------------------------------------------|------------------|----------------|-----------------------|-----------|--------------------|-----------------|-------------------|-------|----------------|-------------|---|---|---|---|---|
| $\leftarrow  \rightarrow$                       | Ŭ 1                                       | â (                                          | D tfs4ever       | yone.com/tfs/T | rial_Azure_Collection | n/_apps/h | ub/edevtech-mr.iGV | SO-OnPrem.colle | ction-level-admin | n-hub |                |             | ☆ | ☆ | h | É |   |
| Ċ                                               | QA Tes                                    | ting                                         | ~ Proje          | ects My far    | vorites My wor        | k items   | My pull requests   | s   @           |                   |       |                |             |   |   | - | ۲ |   |
| Overview                                        | Users                                     | Security                                     | Process          | Build and R    | Release Agent P       | ools D    | eployment Pools    | Notifications   | Extensions        | Mo    | dern Requireme | ents4DevOps | _ |   |   |   |   |
| Modern<br>Build versio                          | Requirer<br>n: 16.8.1                     | ments4D                                      | evOps 20         | 119            |                       |           |                    |                 |                   |       |                |             |   |   |   |   |   |
| Licensing                                       | General                                   | Review                                       | Baseline         | Services       |                       |           |                    |                 |                   |       |                |             |   |   |   |   |   |
| LICENS                                          | E STATU                                   | S                                            |                  |                |                       |           |                    |                 |                   |       |                |             |   |   |   |   |   |
| Your Pro<br>License t<br>License c<br>Sync Lice | Iduct is Ad<br>Internation in<br>Inse Cle | CTIVATED<br>ILINE.<br>s PERMAI<br>ar License | ).<br>NENT.<br>] |                |                       |           |                    |                 |                   |       |                |             |   |   |   |   |   |

You may come across a situation where, instead of the license status page, the deployment instruction page is displayed as shown below.

| Requirements                               | Modern Requirements4DevOps Customization & Troubleshooting Guide | Modern Requirements <b>4</b> DevOps |
|--------------------------------------------|------------------------------------------------------------------|-------------------------------------|
| Modern Requirements                        | 4x                                                               |                                     |
| $\leftarrow$ $\rightarrow$ C (i) steve:802 | 8/VSOInteGreat4TFS/EmbedOMInstructions                           | ☆ :                                 |
|                                            |                                                                  | <u>^</u>                            |

#### Something went wrong

Follow these instructions to generate TFS Extension file and deploy it to complete the installation

| TFS Extension Maker v0.1.2 - Modern Requirements                                                                                                    | ×      |  |
|----------------------------------------------------------------------------------------------------|--------|--|
| Please specify inteGREAT URI to generate VSIX file on output directory                                                                                                   |        |  |
| inteGREAT URI http://steve:8028                                                                                                    |        |  |
| Output Directory C:\Users\steve\Desktop                                                                                                    | Browse |  |
|                                                                                                    |        |  |
| IX will be generated successfully and VSIX will be selected                                                                                                    |        |  |
| IX will be generated successfully and VSIX will be selected<br>TFS Extension Maker v0.1.2 - Modern Requirements                                                          | ×      |  |
| SIX will be generated successfully and VSIX will be selected  TFS Extension Maker v0.1.2 - Modern Requirements  Please specify if Info                                   | ×      |  |
| SIX will be generated successfully and VSIX will be selected  TFS Extension Maker v0.1.2 - Modern Requirements  Please specify if Info Info Info Info Info Info Info Inf | ×      |  |

This situation occurs when you're using Visual Studio Team Services, but haven't used any of the Modern Requirements4DevOps modules in the current session yet. In other words, you have been using the container environment but haven't actually used Modern Requirements4DevOps so far. Therefore the status check for the license won't work in this scenario. But after you click any of the Modern Requirements4DevOps modules this problem won't persist.

#### "UNEXPECTED ERROR" MESSAGE (STANDALONE)

Occasionally you may come across the "unexpected error" message as displayed in the following image.

| Sign In       | ×                 |          |            |                                                |                            |
|---------------|-------------------|----------|------------|------------------------------------------------|----------------------------|
|               | secure steve:8028 |          |            |                                                | ┦☆ :                       |
|               | Workitems         | Baseline | Document   | Modern Requirements*                           | 4 DevOps                   |
|               |                   |          | Management | TFS Server URL                                 |                            |
| Traceability  |                   |          |            | asif.sharif@edevtech.com                       |                            |
|               |                   |          |            |                                                |                            |
| Jos           |                   |          |            | User Domain (Optional)                         |                            |
|               |                   |          |            | Keep me signed in Sign in as stakehold         | der                        |
|               |                   | tes-     |            | Sign In                                        | Having trouble signing in? |
|               | Review            |          | Simulation | An unexpected error is occurred. Click here to | view error details.        |
|               | Management        | Usecase  |            |                                                |                            |
| $\rightarrow$ |                   |          |            |                                                |                            |
|               |                   |          |            |                                                |                            |
|               |                   |          |            |                                                |                            |
|               |                   |          |            |                                                |                            |
| L             |                   |          |            |                                                |                            |

The solution to this error starts at the same Sign-in page.

1. Open the **Click here** link, as shown below.

| Sign In X                                                   |              |                                                                           |
|-------------------------------------------------------------|--------------|---------------------------------------------------------------------------|
| $\leftrightarrow$ $\rightarrow$ C 🛈 Not secure   steve:8028 |              | ┦☆ :                                                                      |
| Workitems                                                   | Baseline     | Modern Requirements <b>4</b> DevOps                                       |
|                                                             | Management   | TFS Server URL                                                            |
| Traceability                                                |              | asif.sharif@edevtech.com                                                  |
|                                                             |              |                                                                           |
|                                                             |              | User Domain (Optional)                                                    |
|                                                             |              | Keep me signed in Sign in as stakeholder                                  |
|                                                             | - <u>i</u> 2 | Sign In Having trouble signing in?                                        |
| Review                                                      | Simulation   | An unexpected error is occurred. Click <u>here</u> to view error details. |
| Management                                                  | Usecase      |                                                                           |
|                                                             |              |                                                                           |
|                                                             |              |                                                                           |
|                                                             |              |                                                                           |
|                                                             |              |                                                                           |
|                                                             |              |                                                                           |

You'll be taken to the Diagnostics page which briefly describes the precise root cause of the error.

2. Open the click here for solution link.

| ModemRequirement4TF: X C steve8028/User/Applicar X                                                        |     |
|----------------------------------------------------------------------------------------------------|-----|
| ← → C ③ steve:8028/User/ApplicationStatusDiagnostic                                                       | ☆ : |
| Modern Requirements4DevOps 2019                                                                           |     |
| Modern Requirements4DevOps 2019 Diagnostics                                                               |     |
| Application Service is unavailable click here for solution Exception: Application service is not running. |     |
|                                                                                                    |     |
|                                                                                                    |     |
|                                                                                                    |     |
|                                                                                                    |     |
|                                                                                                    |     |

You'll be redirected to the solutions page, where you can browse through the detailed solution for the relevant root cause of the error.

| G G smarte   | omcetts answerbase.com/z190024/trror-Kedis-is-not-available-in-system-Llick-here-to-install#answer2190026                                                                                                    |                                                                                                    |
|--------------|----------------------------------------------------------------------------------------------------|----------------------------------------------------------------------------------------------------|
| By           | eqirements<br>edeviech                                                                                                    |                                                                                                    |
| Ask your que | stion here Ask Home Login Register                                                                                                    | Search SEARCH                                                                                        |
| Asif Sharif  | Error: Redis is not available in system. Click here to install.<br>Error message displayed on inteGREAT4TFS login page "Redis is not available in system. Click here to install."<br>inteGREAT4TFS > Login Oct 18, 2016 - 03:20 AM                                                                                                    | Browse by Topic     Installation and Licensing     MSDN Benefit     SmartWord4TFS     SmartWsigidTFS |
| - Staff Ane  | Do you have the same question? Follow this Question ANSWER THIS QUESTION Report it                                                                                                    | SmartExcel4TFS     SmartOutlook4TFS     inteGREAT4TFS     How to post Ticket or Log Issue            |
| Asif Shari   | Oct 18, 2016 - 03.21 AM<br>Redis is pre-requisite for inteGREAT4TFS. This message occurs due to reasons given below. When Redis is not installed on your<br>system. When Redis is installed but not configured with inteGREAT4TFS. When Redis service is stopped. If Redis is not<br>installed on your system, you can install if from the link given in error message separately. Or it could be installed with<br>inteGREAT4TFS installation. If Redis is already installed on your system. Either you can uninstall it and install it with inteGREAT<br>installation wizard using option given OR during installation user can select option to use existing Redis with inteGREAT<br>installation system IP & Redis port. If Redis service is not can Stari it from Services window: 1) Open Run<br>command. 2). Write "Services msc", click "OK" 3)- From list of services select Redis service and from right click menu option<br>click "Start". 4)- Go back to Run command. 5). Write "inetmgr" and click "OK", 6)- IIS Manager window would be displayed. 7)-<br>From left panel with tille "Connections", click on "Application Pools" and Restari it to restari whole IIS services. | Centrela  Recently Active Members  Asif Sharif 2.426  Tools  Help  O                                 |
|              | Thanks<br>Hammad<br>Comments (1)   New Comment 0 🍎   0 🐢   Report it                                                                                                    | Share This Page                                                                                      |
|              |                                                                                                    |                                                                                                    |

3. Follow the solution provided in the answer to solve the problem in question.

#### "IIS VERSION IS LOWER.." ERROR

If you encounter the following error message "ModernRequirements4DevOps cannot be installed on system with IIS Services version lower than 7.0" during installation, there could be multiple reasons for it.

- 1. IIS isn't installed on the targeted machine (on which you're trying to install Modern Requirements4DevOps).
- 2. IIS hasn't been properly or completely installed on the machine.
- 3. IIS has been properly installed but the version installed is below Version 7.0.

In these scenarios it's recommended to install IIS Manager completely for the successful installation of Modern Requirements4DevOps. Additionally, the IIS version installed should be greater than Version 7.0.

#### "400 BAD REQUEST" ERROR (EMBEDDED)

Internet Explorer by default doesn't allow storing cookies of sites which are inside the IFrame and have a different domain from the parent site. The embedded version of Modern Requirements4DevOps has an architecture where the parent site is https://\*.visualstudio.com and IFrame site used is https://modernrequirements.info. This issue, however, is limited to Internet Explorer only. Firefox & Chrome don't show any problems in such scenario. To overcome this issue we need to direct IIS to send a custom header with every response it sends. This needs to be done on every IIS where Modern Requirements4DevOps will be deployed in the embedded version. The following steps are required to solve this issue:

- 1. Open IIS Manager.
- 2. Select the server name in Root.

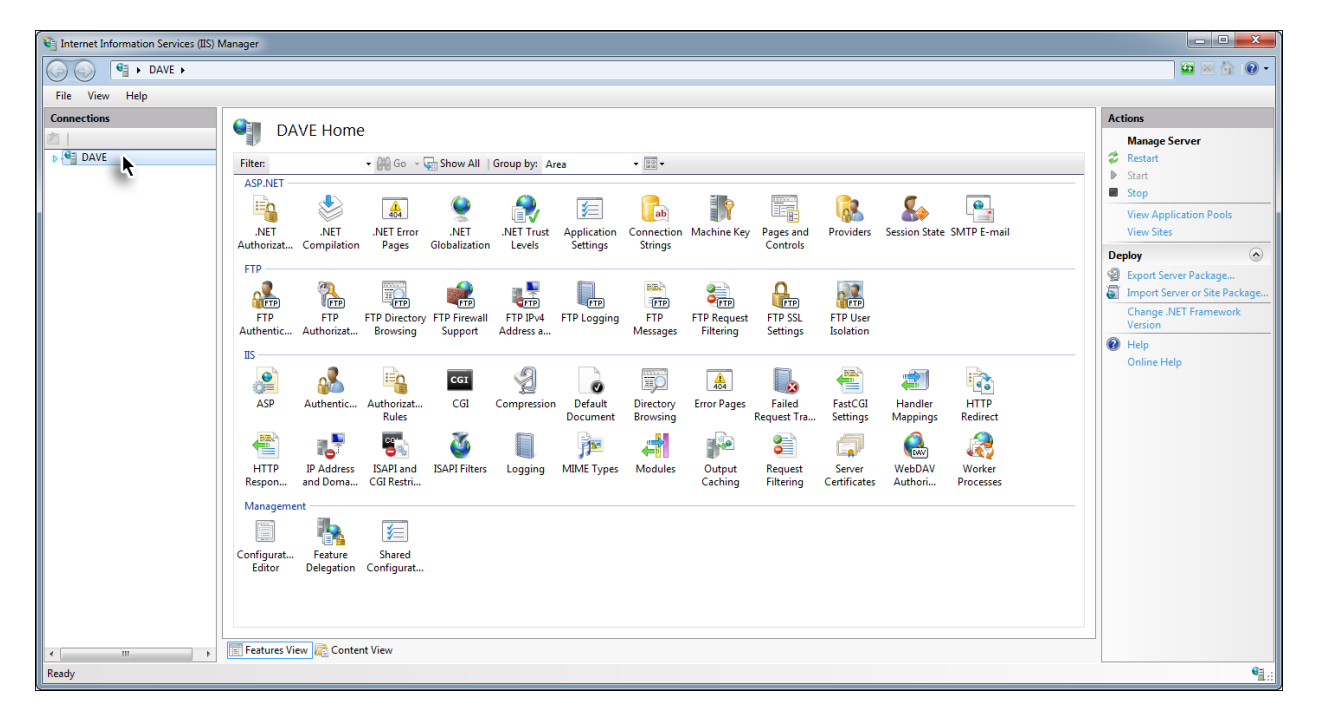

- 🔄 Internet Information Services (IIS) Manager - 0 **- X** 🕢 🕢 🥞 🕨 DAVE 🕨 ) 🔤 🖂 🙆 🔞 File View Help Connections Actions DAVE Home Manage Server Manag Restart Start Stop DAVE Filter: ASP.NET 🕶 🔐 Go 👒 🥁 Show All | Group by: Area -.NET .NET Authorizat... Compilation .NET Trust Levels Machine Key Pages and Controls Roviders Session State SMTP E-mail ٢ ab 404 1 View Application Pools .NET Error .NET Pages Globalization Application Settings Connection Strings View S Deploy FTP -Export Server Package. FTP Authentic FTP IPv4 Address a.. FTP FTP Messages FTP Authorizat.. FTP Directory FTP Firewall Browsing Support FTP Logging FTP SSL Settings FTP Request Filtering FTP User Isolation Tmport Server or Site Packa Change .NET Framework Version 🕜 Help IIS — Online Help Authentic... ASP Ð HTTP Redirect CGI 1 e 1 Default Document 404 2 CGI Compression Authorizat.. Rules Directory Browsing Error Pages Failed Request Tra... FastCGI Settings Handler Mapping: 3 **P** 2 15 3 **}** 4 8 **@** HTTP Response Headers IP Address ISAPI and ISAPI Filters Logging MIME Types Modules and Doma... CGI Restri... Output Caching Request Filtering Server Certificates WebDAV Authori... Worker Processes Feature Shared Delegation Configurat... Configurat... Editor Features View 💦 Content View Ready
- 3. Open the HTTP Response Headers option by double-clicking it.

4. Click the Add... option in the Actions panel.

| 🐨 🖓 > DAVE >                                                                                                    | <b>.</b>      |
|----------------------------------------------------------------------------------------------------|---------------|
|                                                                                                    | <b>7</b>      |
| File View Help                                                                                                    |               |
| Connections     Actions       Image: Sector Sector S |               |
| Group by: No Grouping • Q Help                                                                                                    |               |
| Name Value Entry Type                                                                                                    |               |
| ASP.NET Local Testures View & Content View                                                                                                    |               |
| Ready                                                                                                    | • <u>1</u> .: |

- 5. Enter the following values and click **OK**.
  - Name = **p3p**
  - Value = CAO PSA OUR

| internet Information Services (IIS) | Manager                                                                      |                                                                  |                                                        |                                                             |
|-------------------------------------|------------------------------------------------------------------------------|------------------------------------------------------------------|--------------------------------------------------------|-------------------------------------------------------------|
| DAVE >                              |                                                                              |                                                                  |                                                        | 😰 🛛 🟠 🔞 🔹                                                   |
| File View Help                      |                                                                              |                                                                  |                                                        |                                                             |
| Connections                         | HTTP R<br>Use this feature to co<br>Group by: No Gro<br>Name<br>X-Powered-By | esponse Hea<br>onfigure HTTP head<br>uping •<br>Value<br>ASP.NET | ers that are added to responses from the Web server.   | Actions<br>Add<br>Set Common Headers<br>Help<br>Online Help |
| 4 <u> </u>                          | Features View                                                                | Content View                                                     | Name<br>p3p<br>Yalue:<br>CP="CAO PSA OUR"<br>OK Cancel |                                                             |
| Keady                               |                                                                              |                                                                  |                                                        | <b>*1</b> .:                                                |

6. Again click the server name in Root.

| 🛐 Internet Information Services (IIS) | Manager                                      |                                          |                                            |             |  |                                      |
|---------------------------------------|----------------------------------------------|------------------------------------------|--------------------------------------------|-------------|--|--------------------------------------|
| DAVE >                                |                                              |                                          |                                            |             |  | 😂 🛛 🟠 🔞 🗸                            |
| File View Help                        |                                              |                                          |                                            |             |  |                                      |
| Connections                           | HTTP R<br>Use this feature to co             | esponse Heade<br>onfigure HTTP headers t | 'S<br>at are added to responses from the ' | Veb server. |  | Actions<br>Add<br>Set Common Headers |
|                                       | Group by: No Grou                            | iping •                                  |                                            |             |  | Online Help                          |
| < >                                   | Name<br>p3p<br>X-Powered-By<br>Features View | Value<br>CP="CAO PSA OU<br>ASP.NET       | Entry Type                                 |             |  |                                      |
| Ready                                 |                                              |                                          |                                            |             |  | •1.:                                 |

7. Restart IIS.

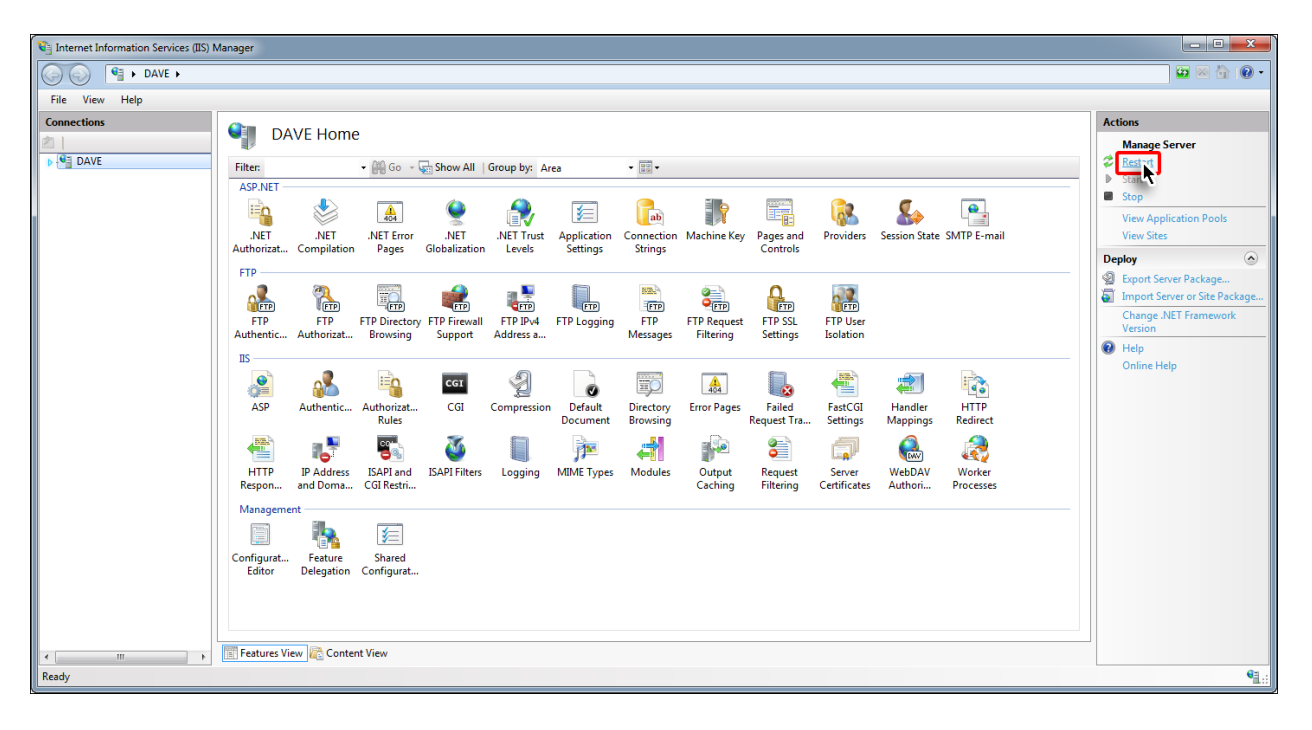

#### ENABLING HTTPS

By default the Modern Requirements4DevOps service runs on port 8028, hence to access the service <Host Name>:8028 is written in the browser. Users have the option to use a port of their choice using the following steps:

1. Invoke the Internet Information Services (IIS) Manager using "inetmgr" in Window's Run command.

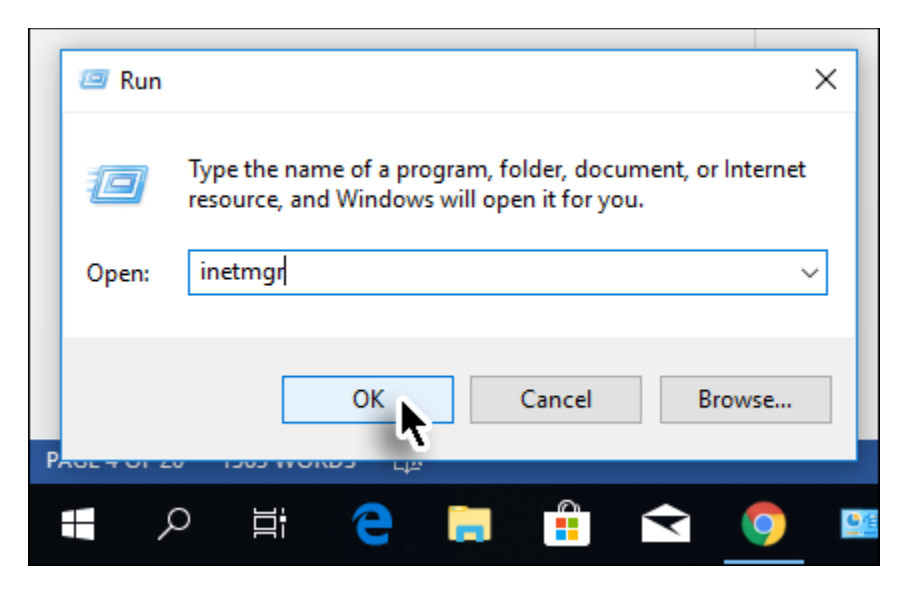

2. Expand the root node.

| 💐 Internet Information Services (IIS) 1 | Manager                                                                                                    |                        |
|-----------------------------------------|----------------------------------------------------------------------------------------------------|------------------------|
| G S S AVE >                             |                                                                                                    | 🖬 🛛 🖓 🔞 🗸              |
| File View Help                          |                                                                                                    |                        |
| Connections                             |                                                                                                    | Actions                |
| 2                                       | DAVE HOME                                                                                                    | Manage Server          |
| DAVE                                    | Filter: • 🗑 Go - 🕁 Show All   Group by: Area • 🖾 •                                                                                                    | Start                  |
|                                         |                                                                                                    | Stop                   |
|                                         |                                                                                                    | View Application Pools |
|                                         | . NET .NET INET Trust Application Connection Machine Key Pages and Providers Session State SMTP E-mail<br>Authorizate. Compilation Pages Globalization Levels. Settings Strings | View Sites             |
|                                         | FTP                                                                                                    | Deploy 🔿               |
|                                         |                                                                                                    | Export Server Package  |
|                                         | tren tern tern tern tern tern tern tern                                                                                                    | Change .NET Framework  |
|                                         | Authentic Authorizat Browsing Support Address a Messages Filtering Settings Isolation                                                                                           | Version                |
|                                         | IIS                                                                                                    | Online Help            |
|                                         |                                                                                                    |                        |
|                                         | ASP Authentic Authorizat CGI Compression Default Directory Error Pages Failed FastCGI Handler HTTP                                                                              |                        |
|                                         | Rules Document Browsing Request Ira Settings Mappings Redirect                                                                                                    |                        |
|                                         |                                                                                                    |                        |
|                                         | HTTP IP Address ISAPI and ISAPI Filters Logging MIME Types Modules Output Request Server WebDAV Worker<br>Reson, and Doma, CGI Restri, Processes                                |                        |
|                                         | Management                                                                                                    |                        |
|                                         |                                                                                                    |                        |
|                                         |                                                                                                    |                        |
|                                         | Editor Delegation Configurat                                                                                                    |                        |
|                                         |                                                                                                    |                        |
|                                         |                                                                                                    |                        |
|                                         | Easturar View in Contant View                                                                                                    |                        |
| Ready                                   |                                                                                                    | G .                    |
|                                         |                                                                                                    |                        |

3. Expand the **Sites** node.

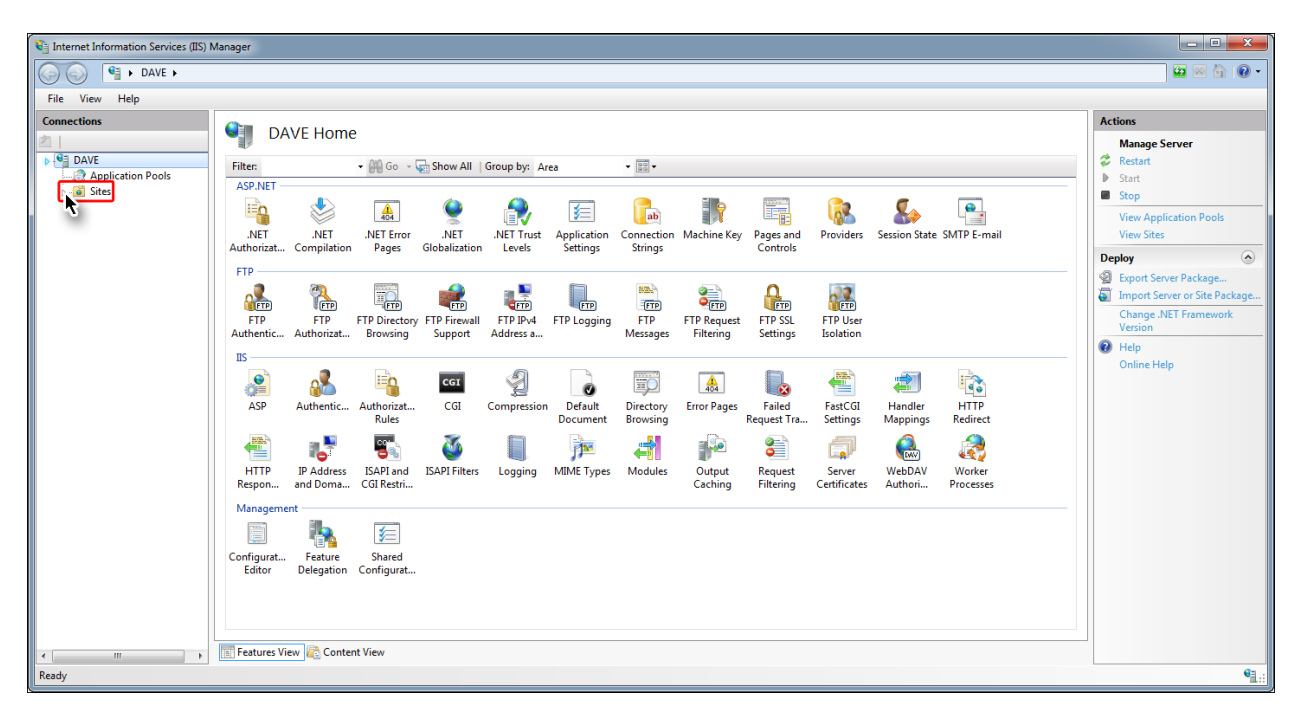

4. Right click on the Modern Requirements4DevOps 2019 option.

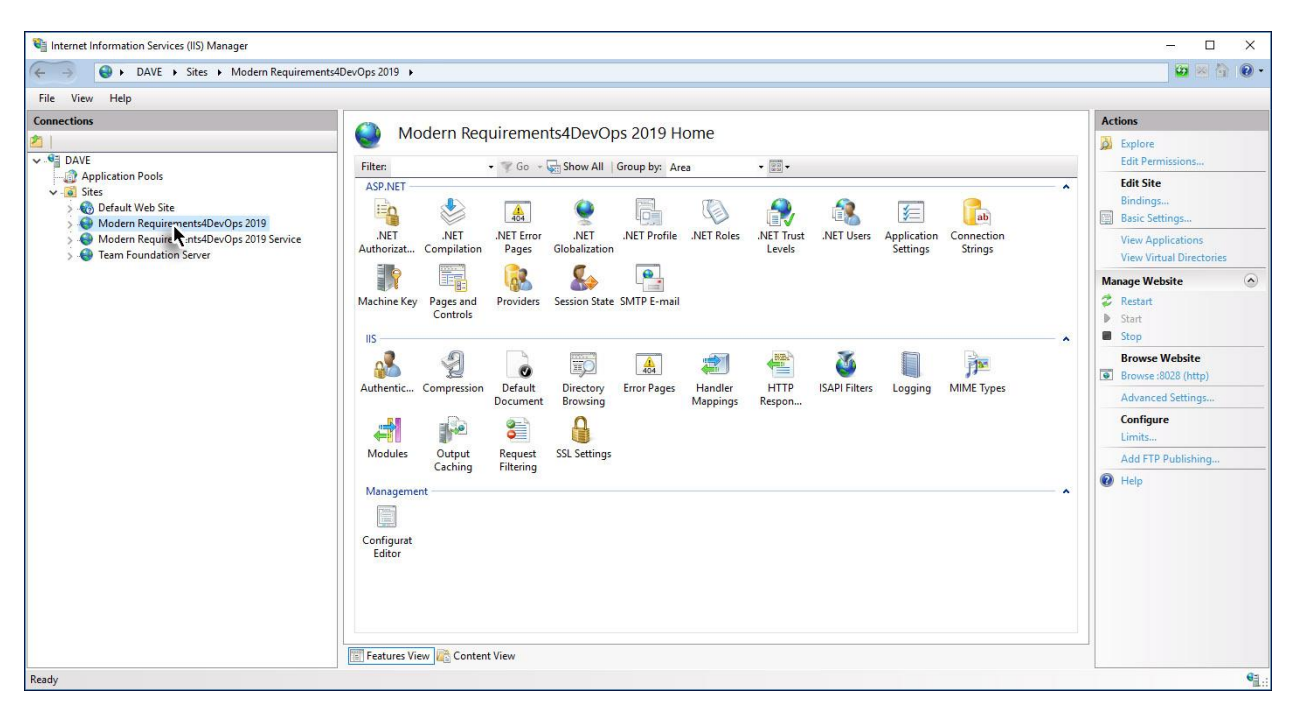

- Requirements Modern Requirements4DevOps Customization & Troubleshooting Guide Modern Requirements4DevOps
  - 5. Select the **Edit Bindings...** option from the drop down menu.

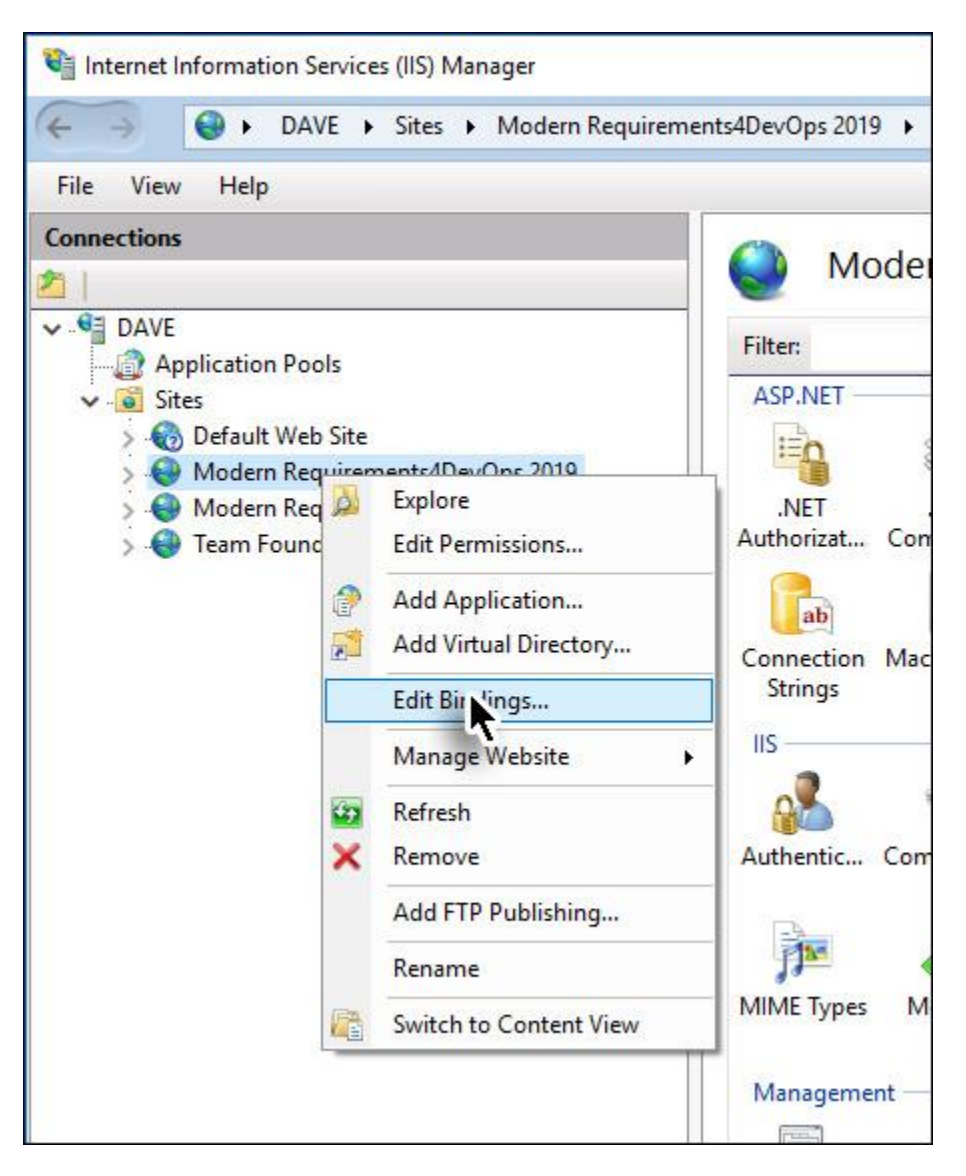

6. Click the **Add** button from the **Site Bindings** dialogue box.

| 🝓 Internet Information Services (IIS) Manager                                                     |                                                      | - 🗆 X                                                                                                    |
|---------------------------------------------------------------------------------------------------|------------------------------------------------------|----------------------------------------------------------------------------------------------------|
| 🗧 🗧 😜 🕨 DAVE 🔸 Sites 🔸 Modern Requirements4                                                       | DevOps 2019 🕨                                        | 😡 🖄 🔞 •                                                                                                    |
| File View Help                                                                                    |                                                      |                                                                                                    |
| Connections                                                                                       | Madern Pequirements (DevOne 2010 Llame               | Actions                                                                                                    |
| DAVE                                                                                              | Filter:                                              | Edit Permissions                                                                                                    |
| → ② Application Pools<br>✓ ③ Sites<br>> ③ Default Web Site<br>> ④ Modern Requirements4DevOps 2019 | ASP.NET Site Bindings ? X                            | Edit Site<br>Bindings<br>Basic Settings                                                                                                    |
| <ul> <li>Modern Requirements4DevOps 2019 Service rvice</li> <li>Team Foundation Server</li> </ul> | A Type Host Name Port IP Address Binding Informa Add | View Applications<br>View Virtual Directories                                                                                                    |
|                                                                                                   | M<br>A<br>Close                                      | Manage Website   Restart  Sant  Stop  Browse Website  Browse Mobile  Frowse Mobile  Configure Limits  Add FTP Publishing  Add FTP Publishing  Melp |
| Ready                                                                                             | Configurat<br>Editor                                 |                                                                                                    |

#### 7. Change type from **http** to **https**.

| Add Site Binding                                                                                   |                               |   |                      | ĩ  | ?    | × |
|----------------------------------------------------------------------------------------------------|-------------------------------|---|----------------------|----|------|---|
| <u>Type:</u><br>http<br>http<br>https<br>net.tcp<br>net.msmq<br>msmq.formatname<br>net.pipe<br>ftp | IP address:<br>All Unassigned |   | P <u>o</u> rt:<br>80 |    |      |   |
|                                                                                                    |                               | C | DK                   | Ca | ncel |   |

8. Provide any suitable port number.

| Add Site Binding                           | ?      | Х |
|--------------------------------------------|--------|---|
| Type:IP address:Port:https~All Unassigned~ |        |   |
| Host name:                                 |        |   |
| Require Server Name Indication             |        |   |
| SSL certificate:                           |        |   |
| Not selected $\checkmark$ Select           | View   |   |
| ОК                                         | Cancel |   |

9. Select the desired SSL certificate.

| Add Site Binding                                                                                  |        | ?      | × |
|---------------------------------------------------------------------------------------------------|--------|--------|---|
| Type: IP address:<br>https  IIP address: All Unassigned Host name: Require Server Name Indication | Port:  |        |   |
| SSL certificate:                                                                                  |        |        |   |
| Not selected V                                                                                    | Select | View   |   |
| Not selected                                                                                      |        |        | _ |
| IIS Express Development Certificate<br>WMSVC-SHA2                                                 | OK     | Cancel |   |

10. Click **OK** button.

| Add Site Binding                                                                                    | ?      | Х |
|----------------------------------------------------------------------------------------------------|--------|---|
| Type:       IP address:       Port:         https       All Unassigned       443         Host name: |        |   |
| SSL certificate: IIS Express Development Certificate  V Select                                      | View   |   |
| ок                                                                                                  | Cancel |   |

From now on Modern Requirements4DevOps would run using the new url in the format https://<host name>:<port number>

| Sign In 🛛 🗙           |                      |          |            | -                                                                                                    |       | × |
|-----------------------|----------------------|----------|------------|----------------------------------------------------------------------------------------------------|-------|---|
| ← → C 🗅 https://steve | ::443                |          |            |                                                                                                    |       | : |
|                       | Workitems            | Baseline | Deserved   | Modern Requirements 4 DevOps                                                                             |       |   |
|                       |                      |          | Management | TFS Server URL                                                                                           |       |   |
|                       |                      |          |            | User ID                                                                                                  |       |   |
| Traceability          |                      |          |            | Password                                                                                                 |       |   |
|                       |                      |          |            | User Domain (Optional)                                                                                   |       |   |
|                       | Review<br>Management | Usecase  | Simulation | Keep me signed in       Sign in as stakeholder (review mode)         Sign In       Having trouble signin | g in? |   |

#### CHROME CONFIGURATION FOR HTTPS USERS

For the users who use HTTPS in Chrome browser (to access Modern Requirements4 DevOps), a couple of configurations need to be updated, for the application to run seamlessly. Following is the process:

1. Locate and open **Web.config** file in the Modern Requirement's installation folder, as mentioned in the following image.

| - I                                           |                                           |                         |                    |       |                       | ×   |
|-----------------------------------------------|-------------------------------------------|-------------------------|--------------------|-------|-----------------------|-----|
| File Home Share                               | View                                      |                         |                    |       |                       | ~ 🕐 |
| ← → ~ ↑ 📙 « Pro                               | gram Files » Modern Requirements » Modern | Requirements4DevOps 202 | 0 → User Interface | ٽ ~   | Search User Interface | Q   |
| My Documents 🔨                                | Name                                      | Date modified           | Туре               | Size  |                       |     |
| OneDrive                                      | App_Data                                  | 27/01/2020 1:47 am      | File folder        |       |                       |     |
|                                               | Areas                                     | 27/01/2020 1:47 am      | File folder        |       |                       |     |
| This PC                                       | 🔒 bin                                     | 27/01/2020 1:47 am      | File folder        |       |                       |     |
| 🗊 3D Objects                                  | Content                                   | 27/01/2020 1:47 am      | File folder        |       |                       |     |
| Cesktop                                       | Discover                                  | 27/01/2020 1:47 am      | File folder        |       |                       |     |
| Documents                                     | fonts                                     | 27/01/2020 1:47 am      | File folder        |       |                       |     |
| Downloads                                     | Grid                                      | 27/01/2020 1:47 am      | File folder        |       |                       |     |
| h Music                                       | QtBinaries                                | 27/01/2020 1:47 am      | File folder        |       |                       |     |
| Distance                                      | Scripts                                   | 27/01/2020 1:47 am      | File folder        |       |                       |     |
| Pictures                                      | Views                                     | 27/01/2020 1:47 am      | File folder        |       |                       |     |
| Videos                                        | ApplicationInsights.config                | 29/11/2019 1:01 am      | CONFIG File        | 11 KB |                       |     |
| 🏪 Windows10Pro (                              | 📔 favicon.ico                             | 30/04/2019 8:27 pm      | lcon               | 32 KB |                       |     |
| SSD (D:)                                      | Global.asax                               | 30/04/2019 9:07 pm      | ASAX File          | 1 KB  |                       |     |
| Local Disk (E:)                               | packages.config                           | 29/11/2019 2:06 pm      | CONFIG File        | 8 KB  |                       |     |
| Local Disk (F:)                               | Web.config                                | 27/01/2020 1:47 am      | CONFIG File        | 36 KB |                       |     |
| Local Disk (G:)                               | Type: CONFIG File<br>Size: 35.9 KB        |                         |                    |       |                       |     |
| Local Disk (H:) ♥<br>15 items 1 item selected | 35.9 KB                                   | 01/2020 1:47 am         |                    |       |                       |     |

#### 2. Search for the tag containing "MRIsSecureSite".

| Ciller     | ers\ubaidullah\Documents\My Received Files\Web                                                                                                    | config - Notenad++                                                                                   |                            |                         | _           |                  | ×    |
|------------|----------------------------------------------------------------------------------------------------|----------------------------------------------------------------------------------------------------|----------------------------|-------------------------|-------------|------------------|------|
| E C.(03    | ers (abalaan an (bocaments (wy necewear nes (web.                                                                                                    | comg Notepad                                                                                         |                            |                         |             |                  | ~    |
| File Edit  | Search View Encoding Language Setting                                                                                                    | Tools Macro Run Plugins                                                                              | Window ?                   |                         |             |                  | Х    |
| 🕞 📑 🗄      | 3 🖻 🗟 🕼 🚔   🖌 🛍 🛅   Ə 🖒   # ʻ                                                                                                    | 🦕   🔍 🔍   🖼 🖼   🎰 🏾                                                                                  | 토 🐺 🔊 🔄 💿 🔳 🕨              | 🕨 🔤 🖊                   |             |                  |      |
| Heb.co     | nfig 🗵                                                                                                    |                                                                                                    |                            |                         |             |                  |      |
| 179        | <pre><!-- Start :: Application: M</pre--></pre>                                                                                                    | R4TFS(Dev)>                                                                                          |                            |                         |             |                  | ^    |
| 180 E      | <pre><!-- <add key="VSO.Authorizat</pre--></pre>                                                                                                    | ionURL" value=" <u>https://</u>                                                                      | app.vssps.visualstudio.com | /oauth2/authorize" />   |             |                  |      |
| 181        | <add <="" key="VSO.AccessTokenURL" td=""><td>value="https://app.vss</td><td>ps.visualstudio.com/oauth2</td><td>/token" /&gt;</td><td></td><td></td><td></td></add>                                                                             | value="https://app.vss                                                                               | ps.visualstudio.com/oauth2 | /token" />              |             |                  |      |
| 182        | <add key="VSO.AuthAppCallback&lt;/td&gt;&lt;td&gt;URL" value="&lt;u&gt;https://loc&lt;/u&gt;&lt;/td&gt;&lt;td&gt;alhost:888/OAuthVSO/Callba&lt;/td&gt;&lt;td&gt;&lt;u&gt;ick&lt;/u&gt;"></add>                                                 |                                                                                                    |                            |                         |             |                  |      |
| 183        | <add key="VSO.AppID" value="5&lt;/td&gt;&lt;td&gt;9931780-9364-4FCF-959E-&lt;/td&gt;&lt;td&gt;7201E670C27B"></add>                                                                                                    |                                                                                                    |                            |                         |             |                  |      |
| 184        | <add key="VSO.AppSecret" td="" valu<=""><td>e="eyJ0eXAiOiJKVlQiLCJh</td><td>bGciOiJSUzIlNiIsIngldCI6Im</td><td>9PdmN6NU1fN3AtSGpJS2xGW</td><td>Ho5M3VfVjE</td><td>abyJ9.</td><td>ey</td></add>                                                 | e="eyJ0eXAiOiJKVlQiLCJh                                                                              | bGciOiJSUzIlNiIsIngldCI6Im | 9PdmN6NU1fN3AtSGpJS2xGW | Ho5M3VfVjE  | abyJ9.           | ey   |
| 185        | <add <="" key="VSO.AuthorizedScope&lt;/td&gt;&lt;td&gt;s" pre="" value="" vso.state"=""></add>                                                                                                    | />>                                                                                                  |                            |                         |             |                  |      |
| 187        | <pre><!-- End :: Application: MR4</pre--></pre>                                                                                                    | TFS(Dev)>                                                                                            |                            |                         |             |                  |      |
| 188        | End :: For VSO Authoriz</td <td>e access to REST APIs w</td> <td>ith OAuth 2.0&gt;</td> <td></td> <td></td> <td></td> <td></td>                                                                                                    | e access to REST APIs w                                                                              | ith OAuth 2.0>             |                         |             |                  |      |
| 189        | <add key="Persistence.RedisCa&lt;/td&gt;&lt;td&gt;che.ConnectionString" td="" v<=""><td>alue="localhost:6379,Defau</td><td>ltDatabase=1,Password=,</td><td>ssl=false,</td><td>syncTi</td><td>me</td></add>                                     | alue="localhost:6379,Defau                                                                           | ltDatabase=1,Password=,    | ssl=false,              | syncTi      | me               |      |
| 190        | <pre>cadd_kev="WebTask_RedisCache</pre>                                                                                                    | ConnectionString" value                                                                              | ="localhost:6379,DefaultDa | tabase=3,Password=,ssl= | false, sync | Timeou           | it=: |
| 191        | <add key="MRIsSecureSite" td="" val<=""><td>ue="false"/&gt;</td><td></td><td></td><td></td><td></td><td></td></add>                                                                                                    | ue="false"/>                                                                                         |                            |                         |             |                  |      |
| 192        | #IGAzureCloudApp                                                                                                    |                                                                                                    |                            |                         |             |                  |      |
| 193        | <pre><!-- <add key="Persistence.Re</pre--></pre>                                                                                                    | disCache.ConnectionStri                                                                              | ng" value="igwacldsrv.redi | s.cache.windows.net:638 | 0,password  | l=cNRGv          | i/Fi |
| 194        | <pre><add key="Hangfire.RedisCache&lt;/pre&gt;&lt;/td&gt;&lt;td&gt;.ConnectionString" td="" valu<=""><td>e="igwacldsrv.redis.cache.</td><td>windows.net:6380,passwo</td><td>rd=cNRGw/F</td><td>WUzM50</td><td>opE<sup>.</sup></td></add></pre> | e="igwacldsrv.redis.cache.                                                                           | windows.net:6380,passwo    | rd=cNRGw/F              | WUzM50      | opE <sup>.</sup> |      |
| 195        | #IGAzureCloudApp                                                                                                    |                                                                                                    |                            |                         |             |                  |      |
| 196        |                                                                                                    |                                                                                                    |                            |                         |             |                  |      |
| 197        | </td <td></td> <td></td> <td></td> <td></td> <td></td> <td></td>                                                                                                    |                                                                                                    |                            |                         |             |                  |      |
| 198        | For a description of web.conf                                                                                                    | ig changes see <u>http://g</u>                                                                       | o.microsoft.com/fwlink/?Li | nkId=235367.            |             |                  |      |
| 199        |                                                                                                    |                                                                                                    |                            |                         |             |                  |      |
| 200        | The following attributes can                                                                                                    | be set on the <httprunt< td=""><td>ime&gt; tag.</td><td></td><td></td><td></td><td></td></httprunt<> | ime> tag.                  |                         |             |                  |      |
| 201        | <system.web></system.web>                                                                                                    |                                                                                                    |                            |                         |             |                  |      |
| 202        | <httpruntime targetframew<="" td=""><td>ork="4.5" /&gt;</td><td></td><td></td><td></td><td></td><td>~</td></httpruntime>                                                                                                    | ork="4.5" />                                                                                         |                            |                         |             |                  | ~    |
| <          | · · · · ·                                                                                                    |                                                                                                    |                            |                         |             |                  | >    |
| eXtensible | Markup Language file                                                                                                    | length : 37,091 lines : 487                                                                          | Ln:191 Col:3 Sel:0 0       | Windows (CR LF)         | UTF-8       | 1                | NS   |

3. Change the value of key "MRIsSecureSite" to "true".

| C:\Users\ubaidullah\Documents\My Received Files\Web.                                                                                                    | onfig - Notepad++                                                                                     |                                               |                    | -        |         | ×    |
|----------------------------------------------------------------------------------------------------|----------------------------------------------------------------------------------------------------|-----------------------------------------------|--------------------|----------|---------|------|
| File Edit Search View Encoding Language Settings                                                                                                    | Tools Macro Run Plugins                                                                               | Window ?                                      |                    |          |         | х    |
| 🕞 😑 🗄 👒 🕞 🕞 📥   🗶 🛍 🛍   Ə 🖒 🗰 '                                                                                                    | g   🔍 🔍   🖪 🖼   🎫 1 📘                                                                                 | = 💌 🔊 😑 👁   💿 🗉 🕨 🔤 🕺                         | 30                 |          |         |      |
| 🔚 Web.config 🗵                                                                                                    |                                                                                                    |                                               |                    |          |         |      |
| 179 Start :: Application: M</td <td>ATFS(Dev)&gt;</td> <td></td> <td></td> <td></td> <td></td> <td>^</td>                                                                                                    | ATFS(Dev)>                                                                                            |                                               |                    |          |         | ^    |
| 180 🛱 <add key="VSO.Authorizat</td <td>ionURL" value="<u>https://a</u></td> <td>pp.vssps.visualstudio.com/oauth2/a</td> <td>authorize" /&gt;</td> <td></td> <td></td> <td></td>                                           | ionURL" value=" <u>https://a</u>                                                                      | pp.vssps.visualstudio.com/oauth2/a            | authorize" />      |          |         |      |
| 181 <add <="" key="VSO.AccessTokenURL" td=""><td>value="https://app.vssp</td><td><pre>s.visualstudio.com/oauth2/token" ,</pre></td><td>/&gt;</td><td></td><td></td><td></td></add>                                        | value="https://app.vssp                                                                               | <pre>s.visualstudio.com/oauth2/token" ,</pre> | />                 |          |         |      |
| <pre>182 <add key="VSO.AuthAppCallback&lt;/pre&gt;&lt;/td&gt;&lt;td&gt;JRL" value="&lt;u&gt;https://loca&lt;/u&gt;&lt;/td&gt;&lt;td&gt;&lt;pre&gt;lhost:888/OAuthVSO/Callback"></add></pre>                               |                                                                                                    |                                               |                    |          |         |      |
| <pre>183 <add key="VSO.AppID" value="5&lt;/pre&gt;&lt;/td&gt;&lt;td&gt;9931780-9364-4FCF-959E-7&lt;/td&gt;&lt;td&gt;201E670C27B"></add></pre>                                                                             |                                                                                                    |                                               |                    |          |         |      |
| 184 <add key="VSO.AppSecret" td="" valu<=""><td>="eyJ0eXAiOiJKVlQiLCJhb</td><td>GciOiJSUzI1NiIsIngldCI6Im9PdmN6NU</td><td>lfN3AtSGpJS2xGWHo</td><td>5M3VfVjH</td><td>BabyJ9.</td><td>ey</td></add>                        | ="eyJ0eXAiOiJKVlQiLCJhb                                                                               | GciOiJSUzI1NiIsIngldCI6Im9PdmN6NU             | lfN3AtSGpJS2xGWHo  | 5M3VfVjH | BabyJ9. | ey   |
| <pre>185 <add <="" key="VSO.AuthorizedScope&lt;/pre&gt;&lt;/td&gt;&lt;td&gt;" td="" value="" vso.state"=""><td>/&gt;&gt;</td><td></td><td></td><td></td><td></td><td></td></add></pre>                                    | />>                                                                                                   |                                               |                    |          |         |      |
| 187 End :: Application: MR4</td <td>IFS(Dev)&gt;</td> <td></td> <td></td> <td></td> <td></td> <td></td>                                                                                                    | IFS(Dev)>                                                                                             |                                               |                    |          |         |      |
| 188 End :: For VSO Authoriz</td <td>e access to REST APIs wi</td> <td>th OAuth 2.0&gt;</td> <td></td> <td></td> <td></td> <td></td>                                                                                       | e access to REST APIs wi                                                                              | th OAuth 2.0>                                 |                    |          |         |      |
| 189 <add key="Persistence.RedisCa&lt;/td&gt;&lt;td&gt;che.ConnectionString" td="" va<=""><td><pre>lue="localhost:6379,DefaultDatabas</pre></td><td>se=1,Password=,ss</td><td>l=false</td><td>syncTi</td><td>me</td></add> | <pre>lue="localhost:6379,DefaultDatabas</pre>                                                         | se=1,Password=,ss                             | l=false            | syncTi   | me      |      |
| 190 <add key="WebTask.RedisCache&lt;/td&gt;&lt;td&gt;ConnectionString" value="&lt;/td"><td>"localhost:6379,DefaultDatabase=3</td><td>,Password=,ssl=fa</td><td>lse, syn</td><td>Timeou</td><td>it=:</td></add>            | "localhost:6379,DefaultDatabase=3                                                                     | ,Password=,ssl=fa                             | lse, syn           | Timeou   | it=:    |      |
| 191 <add key="MRIsSecureSite" td="" val<=""><td>ie="true" (&gt;</td><td></td><td></td><td></td><td></td><td></td></add>                                                                                                   | ie="true" (>                                                                                          |                                               |                    |          |         |      |
| 192 #IGAzureCloudApp                                                                                                    |                                                                                                    |                                               |                    |          |         |      |
| 193 E <add key="Persistence.Re</td <td>lisCache.ConnectionStrin</td> <td>g" value="igwacldsrv.redis.cache.u</td> <td>windows.net:6380,</td> <td>password</td> <td>i=cNRGw</td> <td>7/F1</td>                              | lisCache.ConnectionStrin                                                                              | g" value="igwacldsrv.redis.cache.u            | windows.net:6380,  | password | i=cNRGw | 7/F1 |
| 194 - <add key="Hangfire.RedisCache&lt;/td&gt;&lt;td&gt;ConnectionString" td="" value<=""><td>="igwacldsrv.redis.cache.windows.n</td><td>net:6380,password</td><td>=cNRGw/1</td><td>WUzM5c</td><td>pE.</td></add>         | ="igwacldsrv.redis.cache.windows.n                                                                    | net:6380,password                             | =cNRGw/1           | WUzM5c   | pE.     |      |
| 195 #IGAzureCloudApp                                                                                                    |                                                                                                    |                                               |                    |          |         |      |
| 196 -                                                                                                    |                                                                                                    |                                               |                    |          |         |      |
| 197 日 </td <td></td> <td></td> <td></td> <td></td> <td></td> <td></td>                                                                                                    |                                                                                                    |                                               |                    |          |         |      |
| 198 For a description of web.conf                                                                                                    | ig changes see <u>http://qo</u>                                                                       | .microsoft.com/fwlink/?LinkId=235             | 367.               |          |         |      |
| 199                                                                                                    |                                                                                                    |                                               |                    |          |         |      |
| 200 The following attributes can                                                                                                    | be set on the <httprunti< td=""><td>me&gt; tag.</td><td></td><td></td><td></td><td></td></httprunti<> | me> tag.                                      |                    |          |         |      |
| 201 <system.web></system.web>                                                                                                    |                                                                                                    |                                               |                    |          |         |      |
| 202 <httpruntime targetframew<="" td=""><td>ork="4.5" /&gt;</td><td></td><td></td><td></td><td></td><td>~</td></httpruntime>                                                                                              | ork="4.5" />                                                                                          |                                               |                    |          |         | ~    |
| <                                                                                                    |                                                                                                    |                                               |                    |          |         | >    |
| eXtensible Markup Language file                                                                                                    | length : 37,091 lines : 487                                                                           | Ln:191 Col:3 Sel:0 0                          | Windows (CR LF) UT | F-8      | 1       | NS   |

#### 4. Next, search for "<!-- For secure(https) site -->"

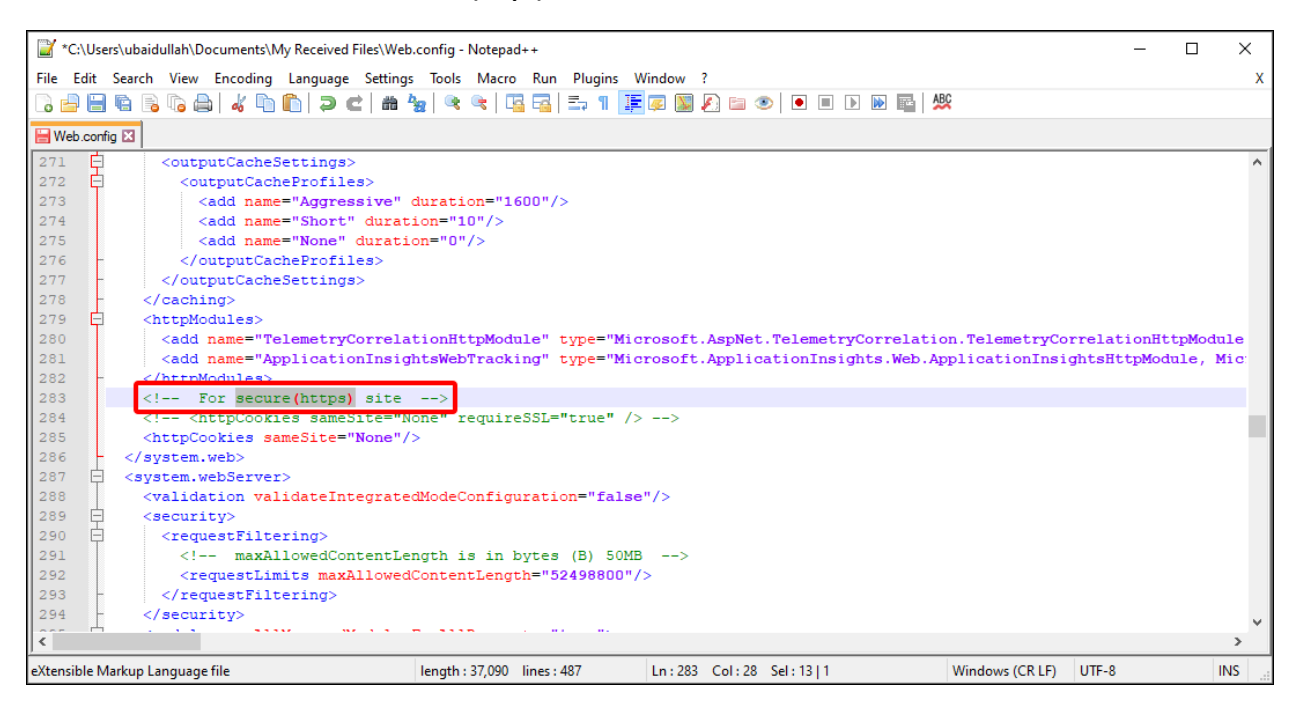

5. Uncomment the following tag (immediately below, as mentioned in the image).

| 📔 *C:\U    | Jsers\ubaidullah\Documents\My Received Files\Web.config - Notepad++                                                                                                    | ) X    |
|------------|----------------------------------------------------------------------------------------------------|--------|
| File Edit  | it Search View Encoding Language Settings Tools Macro Run Plugins Window ?                                                                                                    | Х      |
|            | HERE ALLER A CHARLES I BERNE OF FREE S                                                                                                    |        |
|            |                                                                                                    |        |
| Web.co     | ontig 🖸                                                                                                    |        |
| 271        | <pre>coutputCacheSettings&gt;</pre>                                                                                                    | ^      |
| 272        | <outputcacheprofiles></outputcacheprofiles>                                                                                                    |        |
| 273        | <add duration="1600" name="Aggressive"></add>                                                                                                    |        |
| 274        | <add duration="10" name="Short"></add>                                                                                                    |        |
| 275        | <add duration="0" name="None"></add>                                                                                                    |        |
| 276        | -                                                                                                    |        |
| 277        | <pre>- </pre>                                                                                                    |        |
| 278        | -                                                                                                    |        |
| 279        | <httpmodules></httpmodules>                                                                                                    |        |
| 280        | <add <="" name="TelemetryCorrelationHttpModule" td="" type="Microsoft.AspNet.TelemetryCorrelation.TelemetryCorrelationHttp"><td>Module</td></add>                                                                                                    | Module |
| 281        | <add name="ApplicationInsightsWebTracking" none"="" requiressl="true" type="Microsoft.ApplicationInsights.Web.ApplicationInsightsHttpModul&lt;/td&gt;&lt;td&gt;a, Mic&lt;/td&gt;&lt;/tr&gt;&lt;tr&gt;&lt;td&gt;282&lt;/td&gt;&lt;td&gt;- &lt;/httpModules&gt;&lt;/td&gt;&lt;td&gt;&lt;/td&gt;&lt;/tr&gt;&lt;tr&gt;&lt;td&gt;283&lt;/td&gt;&lt;td&gt;(1 For secure(https) site&gt;&lt;/td&gt;&lt;td&gt;&lt;/td&gt;&lt;/tr&gt;&lt;tr&gt;&lt;td&gt;284&lt;/td&gt;&lt;td&gt;&lt;httpCookies sameSite="></add> |        |
| 285        | <htpucokies samesite="None"></htpucokies>                                                                                                    |        |
| 286        | -                                                                                                    |        |
| 287 E      | - <system.webserver></system.webserver>                                                                                                    |        |
| 288        | <validation validateintegratedmodeconfiguration="false"></validation>                                                                                                    |        |
| 289 E      | 白 <security></security>                                                                                                    |        |
| 290 E      | <requestfiltering></requestfiltering>                                                                                                    |        |
| 291        | maxAllowedContentLength is in bytes (B) 50MB                                                                                                    |        |
| 292        | <requestlimits maxallowedcontentlength="52498800"></requestlimits>                                                                                                    |        |
| 293        | <pre></pre>                                                                                                    |        |
| 294        | <pre> </pre>                                                                                                    | ~      |
| <          |                                                                                                    | >      |
| eXtensible | : Markup Language file length : 37,081 lines : 487 Ln : 284 Col : 54 Sel : 0   0 Windows (CR LF) UTF-8                                                                                                    | INS    |

#### 6. Now make the next line, a comment.

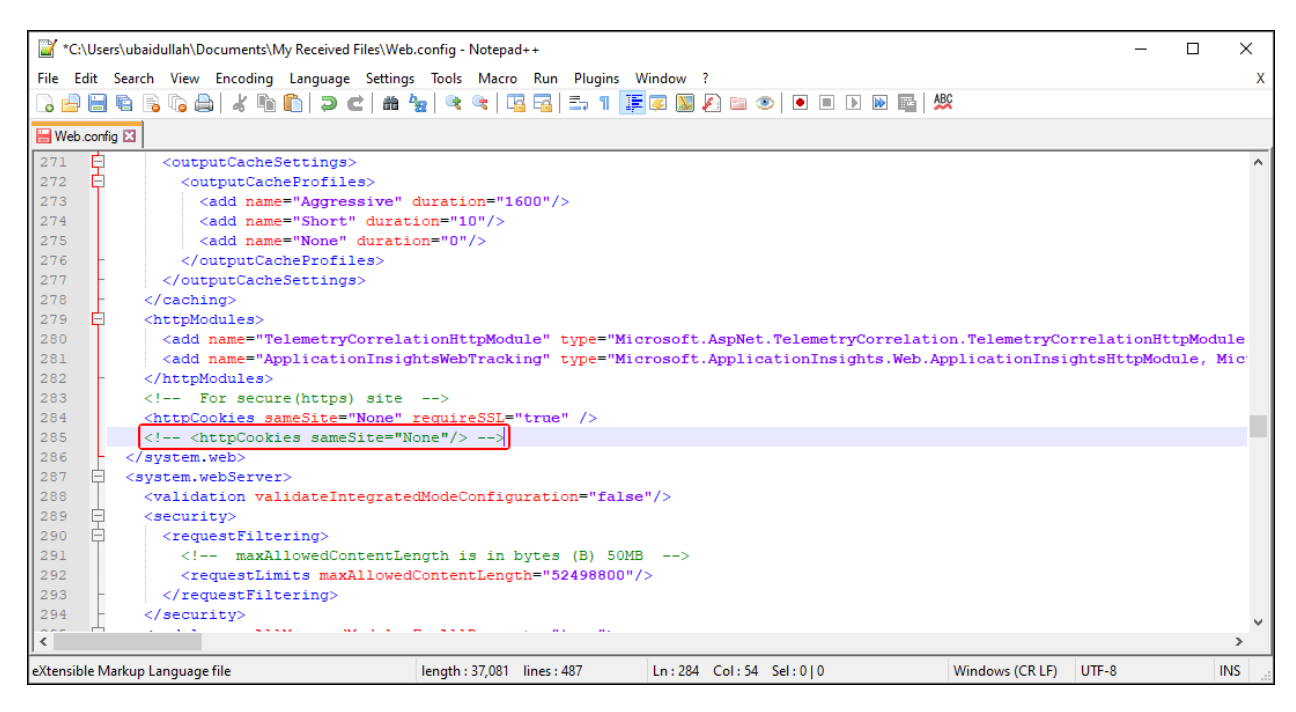

7. Save and then close the **Web.config** file.